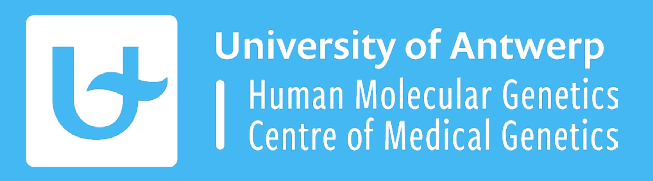

# Linux for life scientists

**Introduction to Linux CLI** 

**Eline Turcksin** 

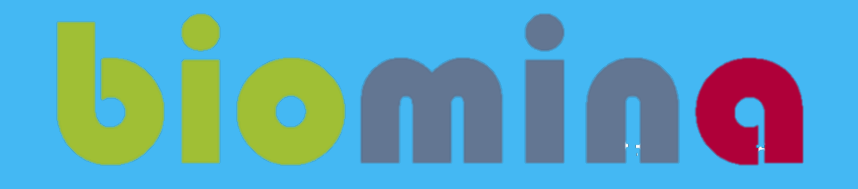

### **Course overview: (tentative)**

- 1. What is Linux?
- 2. Exploring the command line
- 3. Navigating the file system
- 4. Manipulating files and directories
- 5. File contents
- 6. Input, output and pipelines
- 7. Installing software & error handling
- 8. Bash scripting

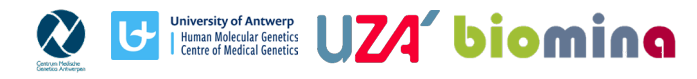

# **0. TO DO beforehand**

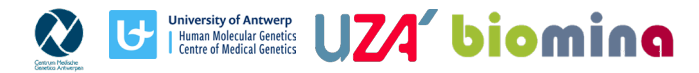

### TO DO

- Install WSL (Windows users)
- Install homebrew (MacOS users)
- Install VSCode
- Request VSC account
- Check out terminal environment => will do together
  - <u>https://sandbox.bio/</u> to practice commands during course

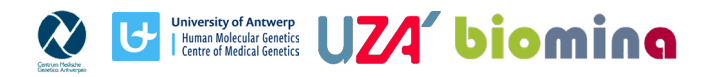

### **Download course material**

- https://tinyurl.com/linuxcourse2024
- Click 'Download'

| Download                                |                                                            | Prefe                                                                                                    | rred language English v |
|-----------------------------------------|------------------------------------------------------------|----------------------------------------------------------------------------------------------------|-------------------------|
| Select which file(s) you wish to downlo | ad. You can right click on the download button and "Copy I | Link Location" to download the file using another tool.                                                       |                         |
| From : pholmgre@ua.ac.be                |                                                            |                                                                                                    |                         |
| Created : 25 Nov 2024                   |                                                            |                                                                                                    |                         |
| Expires : 25 Dec 2024                   |                                                            |                                                                                                    |                         |
| Size : 1.1 GB                           |                                                            |                                                                                                    |                         |
| Subject : data cursus                   |                                                            |                                                                                                    |                         |
|                                         |                                                            |                                                                                                    |                         |
| data_files.tar.gz                       | 1.1 GB                                                     | Direct Link: https://filesender.be/ndownload.php?token=2cc8d3bb-afce-43bb-8038-c6ec6271d6c6&files_ids=3157729 | Download                |
|                                         |                                                            |                                                                                                    |                         |

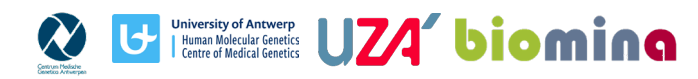

# 1. Introduction

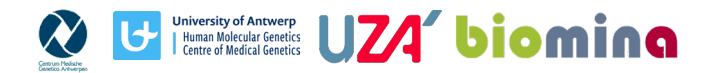

- It's difficult to install and work with
- It's totally different from Windows
- For everything you want to do, you need to write commands on a 'black screen'
- To work with Linux, you need to know/memorize so much commands, paths, settings
- These Linux/programming guys just seem like wizards

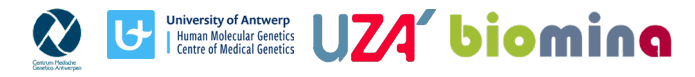

It's difficult to install and work with No

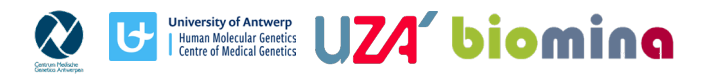

- It's difficult to install and work with No
- It's totally different from Windows
  - Graphical part: No
  - Command line interface: Yes

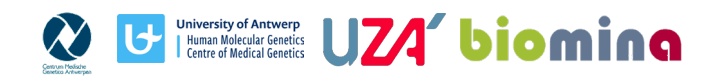

- It's difficult to install and work with No
- It's totally different from Windows
  - Graphical part: No
  - Command line interface: Yes
- For everything you want to do, you need to write commands on a 'black screen'
  - Not necessarily
  - Depends on what you want/need to do and how advanced you need to go
  - For data handling, this is usually true.

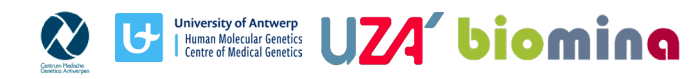

- It's difficult to install and work with No
- It's totally different from Windows
  - Graphical part: No
  - Command line interface: Yes
- For everything you want to do, you need to write commands on a 'black screen'
  - Not necessarily
  - Depends on what you want/need to do and how advanced you need to go
  - For data handling, this is usually true.
- To work with Linux, you need to know/memorize so much commands, paths, settings
  - No
  - Need to learn where to efficiently find all the information (memorizing come gradually)

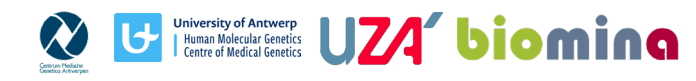

- It's difficult to install and work with No
- It's totally different from Windows
  - Graphical part: No
  - Command line interface: Yes
- For everything you want to do, you need to write commands on a 'black screen'
  - Not necessarily
  - Depends on what you want/need to do and how advanced you need to go
  - For data handling, this is usually true.
- To work with Linux, you need to know/memorize so much commands, paths, settings
  - No
  - Need to learn where to efficiently find all the information (memorizing come gradually)
- These Linux/programming guys just seem like wizards Totally true <sup>(2)</sup>

#### Wiversity of Antwerp Human Molecular Genetics Centre of Medical Genetics

## What is Linux?

#### Operating system (OS)

- An alternative to Windows (macOS)
- Graphic User Interface (GUI)
  - Similar in use as Windows

### Command-Line Interface (CLI)

bioming

- Terminal
- "Under the hood"

### Availability

niversity of Antwerp Human Molecular Genetics Centre of Medical Genetics

- Many Linux distributions (=version)
- Usually free (not always e.g., RedHat)

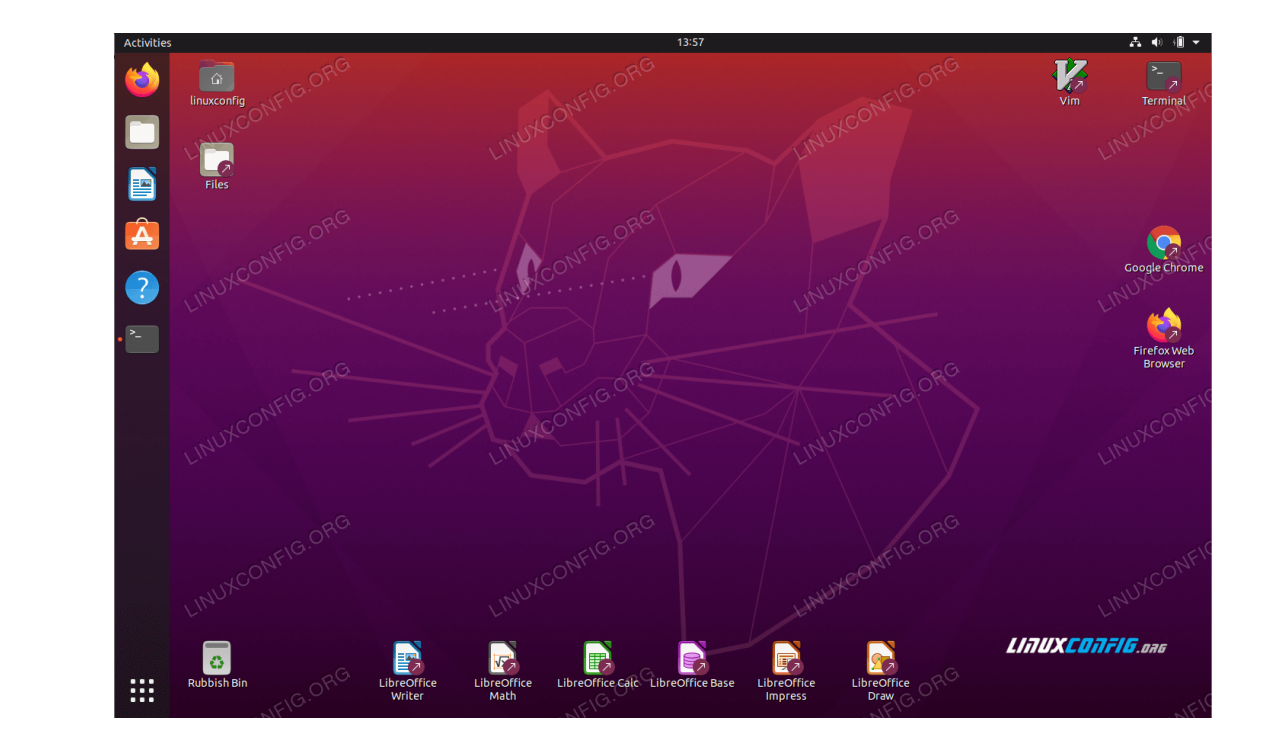

#### mark@linux-desktop:/tmp/tutorial File Edit View Search Terminal Help mark@linux-desktop:~\$ mkdir /tmp/tutorial

mark@tthux-desktop:~\$ Mkdtr /tmp/tutorial
mark@linux-desktop:/tmp/tutorial\$ mkdir dir1 dir2 dir3
mark@linux-desktop:/tmp/tutorial\$ mkdir
mkdir: missing operand
Try 'mkdir --help' for more information.
mark@linux-desktop:/tmp/tutorial\$ cd /etc ~/Desktop
bash: cd: too many arguments
mark@linux-desktop:/tmp/tutorial\$ ls
dir1 dir2 dir3
mark@linux-desktop:/tmp/tutorial\$

## What is Linux?

#### Operating system (OS)

- An alternative to Windows (macOS)
- Graphic User Interface (GUI)
  - Similar in use as Windows
- Command-Line Interface (CLI)

biomina

- Terminal
- "Under the hood"
- Availability

niversity of Antwerp Human Molecular Genetics Centre of Medical Genetics

- Many Linux distributions (=version)
- Usually free (not always e.g., RedHat)

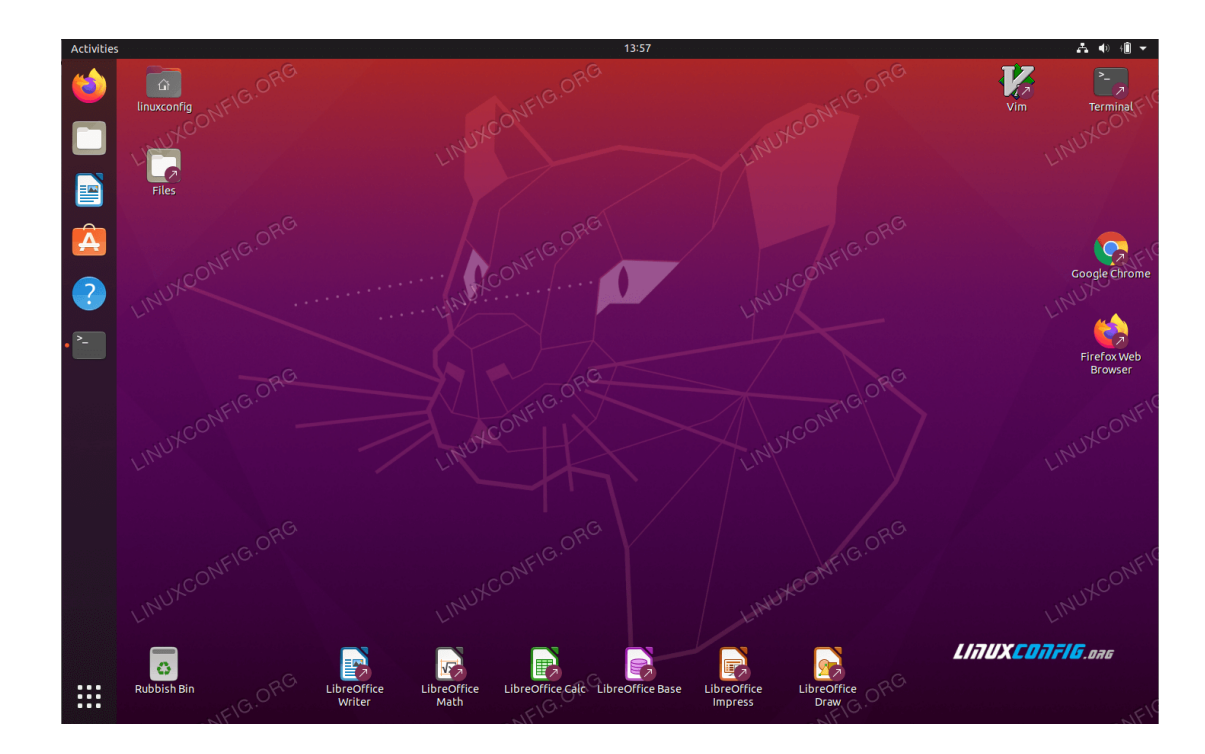

#### mark@linux-desktop: /tmp/tutorial

File Edit View Search Terminal Help

mark@linux-desktop:~\$ mkdir /tmp/tutorial mark@linux-desktop:~\$ cd /tmp/tutorial mark@linux-desktop:/tmp/tutorial\$ mkdir dir1 dir2 dir3 mark@linux-desktop:/tmp/tutorial\$ mkdir mkdir: missing operand Try 'mkdir --help' for more information. mark@linux-desktop:/tmp/tutorial\$ cd /etc ~/Desktop bash: cd: too many arguments mark@linux-desktop:/tmp/tutorial\$ ls dir1 dir2 dir3 mark@linux-desktop:/tmp/tutorial\$

### What is the CLI?

#### Command-Line Interface (CLI)

- CLI: typing commands
- Useful for accessing/working with data
  - Very powerful for data analysis
  - Learning curve
- System administration
- Plethora of CLI tools

Iniversity of Antwerp Human Molecular Genetics Centre of Medical Genetics

Linux/MacOS: terminal

iomina

Windows: additional software needed

| <pre>Nature to control to control to to the total total table total table total<br/>* Control total total total total total total table total table total<br/>* Support: nttps://landscape.canoical.com<br/>System information as of Thu Oct 29 20:50:35 UTC 2020<br/>System lodd: 0.01<br/>Memory usage: 19%<br/>0 updates can be installed immediately.<br/>0 of these updates are security updates.<br/>Last login: Thu Oct 29 20:50:52 2020 from D1.138.37.78<br/>azureuser@Horus:-5<br/>COU mano 4.5<br/>COU mano 4.5<br/>COU</pre> | elcome to Ubuntu                                                                                                    | 20 04 1 LTS (GN                                                                                                    | ll/linuv 5 / 0                                                                                                    | 1-1031-27064                                                                                                    | x x x x x x x x x x x x x x x x x x x                                                                                                    |                                                                                                    |                                           |                      |   |
|----------------------------------------------------------------------------------------------------|----------------------------------------------------------------------------------------------------|----------------------------------------------------------------------------------------------------|----------------------------------------------------------------------------------------------------|----------------------------------------------------------------------------------------------------|----------------------------------------------------------------------------------------------------|----------------------------------------------------------------------------------------------------|-------------------------------------------|----------------------|---|
| <pre>System information as of Thu Oct 20 20:39:35 UTC 2020<br/>System load: 0.01 Sink of 20.000 Processes: 20<br/>Memory usage: 0%<br/>9 updates are security updates.<br/>Last login: Thu Oct 20 20:56:52 2020 from 91.138.37.78<br/>azureuser@horus:-5  </pre>                                                                                                    | * Documentation:<br>* Management:<br>* Support:                                                                                                    | https://help.u<br>https://landsc<br>https://ubuntu                                                                                                    | buntu.com<br>ape.canonical<br>.com/advantag                                                                                                    | com                                                                                                    | , ,,,,,,,,,,,,,,,,,,,,,,,,,,,,,,,,,,,,,                                                                                                    |                                                                                                    |                                           |                      |   |
| System Lond: 0.01 p. 0.906B Users Lagged in: 0<br>Bange of first 20,006B Users Lagged in: 0<br>Bong Usage: 04<br>Do dtates can be installed immediately.<br>Of these updates are security updates.<br>Last login: Two Oct 20 20:50:52 2020 from 91.138.37.78<br>Expresser@horus:-\$<br>FU mano 4.5 p. 0<br>Data of these updates are security updates.<br>Last login: Two Oct 20 20:50:52 2020 from 91.138.37.78<br>Expresser@horus:-\$<br>FU mano 4.5 p. 0                                                                                                    | System informati                                                                                                    | on as of Thu Oc.                                                                                                    | t 29 20:59:35                                                                                                    | UTC 2020                                                                                                    |                                                                                                    |                                                                                                    |                                           |                      |   |
| <pre>updates can be installed immediately.<br/>of these updates are security updates.<br/>ast login: Thu Oct 29 20:56:52 2020 from 91.138.37.78<br/>Zureussr@horus:-5 package.json</pre>                                                                                                    | System load: 0.<br>Usage of /: 5.<br>Memory usage: 19<br>Swap usage: 0%                                                                                                    | 01<br>0% of 28.90GB<br>%                                                                                                    | Processes:<br>Users logged<br>IPv4 address                                                                                                    | l in:<br>; for eth0:                                                                                                    | 128<br>0<br>10.0.0.4                                                                                                    |                                                                                                    |                                           |                      |   |
| Ast login: Thu Oct 29 29:56:52 2020 from 01.138.37.78<br>zureuser@horus:=\$<br>CAU nano 4.5 package.json<br>"Beentry/cli": "^1.64.2",<br>"Beentry/clectron-deby: "2.4.1",<br>"Beentry/clectron-config": "^2.4.1",<br>"Beentry/clectron-config": "^2.4.1",<br>"Beentry/clectron-config": "^2.4.0",<br>"Beentry/clectron-config": "^2.4.0",<br>"Beentry/clectron-config: "<br>"Beentry/clectron-config: "<br>"Beentry/clectron-config: "<br>"Beentry/clectron-config: "<br>"Beentry clectron-config: "<br>"Beentry clectron-conf                                                                                                    | updates can be i<br>of these updates                                                                                                    | nstalled immedi<br>are security u                                                                                                    | ately.<br>pdates.                                                                                                    |                                                                                                    |                                                                                                    |                                                                                                    |                                           |                      |   |
| CNU nato 4.5<br>Deckage.json<br>Deckage.json<br>Deckage.json<br>Deckage.json<br>Deckage.json<br>Deckage.json<br>Deckage.json<br>Deckage.json<br>Deckage.json<br>CNU nato 4.5<br>Deckage.json<br>CNU nato 4.5<br>Deckage.json<br>CNU Nato 4.5<br>Deckage.json<br>CNU Nato 4.5<br>Deckage.json<br>CN                                                                                       | ast login: Thu Oc                                                                                                    | t 29 20:56:52 2                                                                                                    | 020 from 91.1                                                                                                    | .38.37.78                                                                                                    |                                                                                                    |                                                                                                    |                                           |                      |   |
| GNU mano 4.5<br>package.json<br>"Beentry/cld::"^1_6.2",<br>"Beentry/cld::ron": "2.4.1",<br>"Beentry/clc:ron": "2.4.1",<br>"Beentry/clc:ron-dobug: "2.1.0",<br>"Atypes/fs-cxtra:". *0.0.11",<br>"Atypes/fs-cxtra:". *0.0.11",<br>"Atypes/f                                                                                                    | ureuser@horus:~\$                                                                                                    |                                                                                                    |                                                                                                    |                                                                                                    |                                                                                                    |                                                                                                    |                                           |                      |   |
| GWL nano 4.5       package.json         "@sentry/cli": "^1.64.2",<br>"@sterminus-term/to-string-loade": "1.1.7-beta.1",<br>"@types/electron-codug": "^2.1.0",<br>"@types/electron-codug": "^2.1.0",<br>"@types/fs-extra": "^0.0.11",<br>"@types/fs-extra": "^0.0.11",<br>"@types/fs-extra": "^0.0.11",<br>"@types/fs-extra": "^0.0.11",<br>"@types/scheeterson-codug": "2.1.0",<br>"@types/fs-extra": "^0.0.11",<br>"@types/fs-extra": "^0.0.11",<br>"@types/fs-extra": "^0.0.11",<br>"@types/fs-extra": "^0.0.11",<br>"@types/fs-extra": "^0.0.11",<br>"@types/fs-extra": "^0.0.11",<br>"@types/fs-extra": "^0.0.11",<br>"@types/fs-extra": "^0.0.11",<br>"@types/fs-extra": "^0.0.11",<br>"@types/fs-extra": "0.0.11",<br>"@types/fs-extra": "0.0.11",<br>"@types/fs-extra": "0.0.11",<br>"@types/fs-extra": "15.6.1",<br>"@types/fs-extra": "15.6.1",<br>"@types/fs-extra": "16.0.1",<br>"@types/fs-extra": "16.0.1",<br>"@types/fs-extra": "16.0.1",<br>"@types/fs-extra": "16.0.1",<br>"@types/fs-extra": "16.0.1",<br>"@types/fs-extra": "16.0.1",<br>"@types/fs-extra": "16.0.1",<br>"@types/fs-extra": "16.0.1",<br>"@types/fs-extra": "16.0.1",<br>"@types/fs-extra": "16.0.1",<br>"@types/fs-extra": "16.0.1",<br>"@types/fs-extra": 16.0.1",<br>"@types/fs-extra": 16.0.1",<br>"@typ                                                                                                    |                                                                                                    |                                                                                                    |                                                                                                    |                                                                                                    |                                                                                                    |                                                                                                    |                                           |                      |   |
| GUU nano 4.5<br>"Beentry/électron": "^2.4.1;<br>"atterminus-term/to-string=loader": "1.1.7-beta.1",<br>"attypes/lectron-ondigg: "^2.2.2;<br>"attypes/lectron-ondigg: "^2.2.2;<br>"attypes/lectron-ondigg: "^2.2.2;<br>"attypes/lectron-ondigg: "^2.2.2;<br>"attypes/lectron-ondigg: "^2.2.1;<br>"attypes/lectron-ondigg: "^2.2.1;<br>"attypes/lectron-ondigg: "^2.2.1;<br>"attypes/lectron-ondigg: "^2.2.1;<br>"attypes/ls-extra": "^3.0.2;<br>"attypes/ls-extra": "^3.0.1;<br>"attypes/ls-extra": "^3.0.1;<br>"attypes/ls-extra": "3.0.1;<br>"attypes/ls-extra": "3.0.1;<br>"attypes/ls-extra": "3.0.1;<br>"attype:/ls-extra": "3.0.1;<br>"attype:/                                                                                                    |                                                                                                    |                                                                                                    |                                                                                                    |                                                                                                    |                                                                                                    |                                                                                                    |                                           |                      |   |
| GNU nano 4.5       package.json         "Beentry/clit": "1.64.2",       "Beentry/cletron": "2.4.1",         "Beentry/cletron": "2.4.1",       "Beentry/cletron": "2.4.1",         "Betrminus-term/to-string-loader": "1.1.7-beta.1",       "Bypes/letron-config": "3.2.2",         "Bitypes/letron-config": "3.2.2",       "Bitypes/letron-config": "3.2.2",         "Bitypes/letron-config": "3.2.2",       "Bitypes/letron-config": "3.2.2",         "Bitypes/letron-debug": "2.4.0",       "Bitypes/letron-config": "3.2.2",         "Bitypes/letron-config": "3.2.2",       "Bitypes/letron": "4.0.1",         "Bitypes/ls-yant": "4.0.1",       "Bitypes/ls-yant": "4.0.1",         "Bitypes/ls-yant": "4.0.1",       "Bitypes/ls-yant": "4.0.1",         "Bitypes/ls-yant": "4.0.1",       "Bitypes/ls-yant": "4.0.1",         "Bitypes/ls-yant": "4.0.1",       "Bitypes/ls-yant": "4.0.1",         "Bitypes/ls-yant": "4.0.1",       "Bitypes/ls-yant": "4.0.1",         "Bitypes/ls-yant": "4.0.1",       "Bitypes/ls-yant": "4.0.1",         "Bitypes/ls-yant": "4.0.1",       "Bitypes/ls-yant": "1.0.",         "Bitypes/ls-yant": "4.0.1",       "Bitypes/ls-yant": "4.0.1",         "Bitypes/ls-yant": "4.0.1",       "Bitypes/ls-yant": "4.0.1",         "Bitypes/ls-yant": "4.0.1",       "Bitypes/ls-yant": "5.0.1",         "Bitypes/ls-yant": "4.0.1",       "Bitypes/ls-yant"                                                                                                    |                                                                                                    |                                                                                                    |                                                                                                    |                                                                                                    |                                                                                                    |                                                                                                    |                                           |                      |   |
| Gu rano 4.5       package.json         "@sentry/electron": "^2.4.1",       "@terminus-term/to-string-loader": "1.1.7-beta.1",         "@types/electron-config: "^2.2.2",       "@types/electron-dobug: "^2.1.0",         "@types/electron-dobug: "^2.1.0",       "@types/fis-extra": "^2.0.11",         "@types/fis-extra": "^2.0.11",       "@types/fis-extra": "^2.0.11",         "@types/fis-extra": "^2.0.11",       "@types/fis-extra": "^2.0.11",         "@types/fis-extra": "^2.0.11",       "@types/fis-extra": "^2.0.11",         "@types/fis-extra": "^2.0.11",       "@types/fis-extra": "^2.0.11",         "@types/fis-extra": "^2.0.11",       "@types/fis-extra": "^2.0.11",         "@types/fis-extra": "^2.0.11",       "@types/fis-extra": "^2.0.11",         "@types/fis-extra": "0.01",       "@types/fis-extra": "0.01",         "@types/fis-extra": "0.01",       "@types/fis-extra": "0.01",         "@types/fis-extra": "0.01",       "@types/fis-extra": "0.01",         "@types/fis-extra": "0.01",       "@types/fis-extra": "0.01",         @types/fis-extra": "0.01",       "@types/fis-extra": "0.01",         @types/fis-extra:: "0.01",       "@types/fis-extra:: "0.01",         @types/fis-extra:: "0.01",       "@types/fis-extra:: "0.01",         @types/fis-extra:: 5200;       "@types/fis-extra:: 5200;         @types.taff       1680 Jun 12 109:31 terminus-web       "@types                                                                                                    |                                                                                                    |                                                                                                    |                                                                                                    |                                                                                                    |                                                                                                    |                                                                                                    |                                           |                      |   |
| GNU nno 4.5 package.json<br>*dsentry/clif: *^1.66.27,<br>*dsentry/clif: *^1.66.27,<br>*dsentry/clif: *^1.66.27,<br>*dsentry/clif: *^1.66.27,<br>*dsentry/clif: *^1.66.27,<br>*dsentry/clif: *^1.60.27,<br>*dtypes/clectron-config: *0.2.27,<br>*dtypes/clectron-config: *0.2.27,<br>*dtypes/clectron-config: *0.2.27,<br>*dtypes/flectron-config: *0.2.10*,<br>*dtypes/flectron-config: *0.0.11*,<br>*dtypes/flectron-config: *0.0.11*,<br>*dtypes/flectron-config: *0.0.11*,<br>*dtypes/flectron-config: *0.0.11*,<br>*dtypes/flectron-config: *0.0.11*,<br>*dtypes/flectron-config: *0.0.11*,<br>*dtypes/flectron-config: *0.0.11*,<br>*dtypes/flectron-config: *15.6.17,<br>*dtypes/flectron-config: *15.6.17*,<br>*dtypes/flectron-config: *15.6.17*,<br>*dtypes/flectron-config: *15.6.17*,<br>*dtypes/flectron-config: *15.6.17*,<br>*dtypes/flectron-config: *15.6.17*,<br>*dtypes/flectron-config: *15.6.17*,<br>*dtypes/flectron-config: *15.6.17*,<br>*dtypes/flectron-config: *15.6.17*,<br>*dtypes/flectron-config: *15.6.17*,<br>*dtypes/flectron-config: *15.6.17*,<br>*dtypes/flectron-config: *15.6.17*,<br>*dtypes/flectron-config: *15.6.17*,<br>*dtypes/flectron-config: *15.6.17*,<br>*dtypes/flectron-config: *15.6.17*,<br>*dtypes/flectron-config: *15.7*, *13.0*, *15.7*, *13.0*, *15.7*, *15.7*                                                                                                    |                                                                                                    |                                                                                                    |                                                                                                    |                                                                                                    |                                                                                                    |                                                                                                    |                                           |                      |   |
| <pre>"Beentry/clit: "^1.64.2",<br/>"Beentry/clictron": "^2.4.1",<br/>"atterminus-term/to-string-toader": "1.1.7-beta.1",<br/>"attypes/electron-debg": "^2.2.2",<br/>"attypes/slectron-debg": "^2.2.1.6",<br/>"attypes/fs-extra": "^9.0.11",<br/>"attypes/fs-yand": "'4.0.61",<br/>"attypes/fs-yand": "15.6.1",<br/>"attypes/fs-yand": "15.6.1",<br/>"attypes/fs-yand": "Action and the staff of the staff of the sta</pre>                                                                                                    |                                                                                                    |                                                                                                    |                                                                                                    |                                                                                                    |                                                                                                    |                                                                                                    |                                           |                      |   |
| <pre>"atterminus-term/to-string-loader": "1.1.7-beta.1",<br/>"attypes/electron-onfigt: "2.2.0",<br/>"attypes/electron-debug": "2.1.0",<br/>"attypes/fs-extra": "9.0.11",<br/>"attypes/fs-wat": "4.0.1",<br/>"attypes/node": "15.6.1",<br/>C Get Help C Write Out Where Is Replace Justify To Spell Go To Line Redo<br/>drwxr-xr-x 14 eugene staff 448B Jun 21 09:31 terminus-ssh<br/>drwxr-xr-x 15 eugene staff 512B Jun 21 09:31 terminus-unc<br/>drwxr-xr-x 16 eugene staff 160B Jul 27 0200 terminus-unc<br/>drwxr-xr-x 13 eugene staff 734B May 24 16:57 tsconfig.json<br/>-rw-r-r- 1 eugene staff 734B Jun 21 09:31 terminus-unc<br/>drwxr-xr-x 13 eugene staff 416B Jun 21 09:31 terminus-unc<br/>inv-r-r- 1 eugene staff 436B Jun 27 13:09 webpack.config.js<br/>-rw-r-r- 1 eugene staff 734B May 24 16:57 tsconfig.js<br/>-rw-r-r- 1 eugene staff 734B May 24 16:57 tsconfig.js<br/>-rw-r-r- 1 eugene staff 734B May 24 16:57 tsconfig.js<br/>-rw-r-r- 1 eugene staff 734B May 24 16:57 tsconfig.js<br/>-rw-r-r- 1 eugene staff 734B May 24 16:57 tsconfig.js<br/>-rw-r-r- 1 eugene staff 734B May 24 16:57 tsconfig.js<br/>-rw-r-r- 1 eugene staff 734B May 24 16:57 tsconfig.js<br/>-rw-r-r- 1 eugene staff 734B May 24 16:57 tsconfig.js<br/>-rw-r-r- 1 eugene staff 734B May 24 16:57 tsconfig.js<br/>-rw-r-r- 1 eugene staff 734B May 27 10:40 yern.lock<br/>eugene@MacBook-Pro -/Work/terminus / master 0</pre>                                                                                                    | GNU                                                                                                    | •<br>nano 4.5                                                                                                    |                                                                                                    | _                                                                                                    | package                                                                                                    | .json                                                                                                    |                                           |                      |   |
| <pre>"atypes/fs-extra": "^2.1.0",<br/>"atypes/fs-yaml": "^4.0.1",<br/>"atypes/fs-yaml": "^4.0.1",<br/>"atypes/node": "15.6.1",<br/>"atypes/node": "15.6.1",<br/>"atype://atypes/node": "15.6.1",<br/>"atype://atypes/node": "15.6.1",<br/>"aty</pre>                                                                         | GNU                                                                                                    | •<br>nano 4.5<br>@sentry/cli": "<br>@sentry/electro                                                                                                    | ^1.64.2",<br>n": "^2.4.1",                                                                                                    |                                                                                                    | package                                                                                                    | .json                                                                                                    | _                                         | _                    |   |
| "Stypes/js-yaml": "^4.0.1",<br>"Stypes/node": "15.6.1",<br>C Get Help  Wite Out  Where Is  Cut Text  Justify G Cur Pos  WI Undo<br>K Exit Cur Pos  Wite Out  Where Is  Cut Text  Justify G Cur Pos  WI Undo<br>drwxr-xr-x 14 eugene staff 448B Jun 21 09:31 terminus-ssh<br>drwxr-xr-x 15 eugene staff 512B Jun 21 09:31 terminus-usc<br>drwxr-xr-x 13 eugene staff 16B Jul 27 2020 terminus-uac<br>drwxr-xr-x 13 eugene staff 74B May 24 16:57 tsconfig.json<br>-rw-r-r 1 eugene staff 74B Mar 3 21:33 typedoc.js<br>drwxr-xr-x 13 eugene staff 4.6K Jun 25 19:40 webpack.config.js<br>-rw-r-r 1 eugene staff 736K May 25 29:29 Jug-arn-error.log<br>-rw-r-r 1 eugene staff 304K Nov 25 2019 yarn-error.log<br>-rw-r-r 1 eugene staff 304K Nov 25 2019 yarn-error.log<br>-rw-r-r 1 eugene staff 304K Nov 25 2019 yarn-error.log                                                                                                    |                                                                                                    | nano 4.5<br>@sentry/cli": "<br>@sentry/electro<br>@terminus-term/<br>@types/electron                                                                                                    | ^1.64.2",<br>n": "^2.4.1",<br>to-string-loa<br>-config": "^3                                                                                                    | <b>der":</b> "1.1.                                                                                                    | package<br>7-beta.1",                                                                                                    | .json                                                                                                    |                                           | -                    | - |
| G Get Help       Write Out       Where Is       C Cut Text       Justify       G Cur Pos       Judo         drwxr-xr-x       14 eugene staff       4488 Jun 21 09:31 terminus-ssh       Go To Line       Redo         drwxr-xr-x       16 eugene staff       512B Jun 21 09:31 terminus-ssh       G Twxr-xr-x       G To Line       Redo         drwxr-xr-x       16 eugene staff       16B Jul 27 0200 terminus-usc       G To Line       Redo         drwxr-xr-x       13 eugene staff       16B Jul 27 0200 terminus-usc       G To Line       Redo         drwxr-xr-x       13 eugene staff       16B Jul 27 0200 terminus-usc       G To Line       Redo         drwxr-xr-x       13 eugene staff       16B Jul 27 0200 terminus-usc       G To Line       Redo         drwxr-xr-x       13 eugene staff       16B Jul 27 0200 terminus-usc       G To Line       G To Line         -rw-r-r       1 eugene staff       16B Jul 27 10000 terminus-usc       G To Line       G To Line         -rw-r-r       1 eugene staff       16B Jul 27 10000 terminus-usc       G To Line       G To Line         -rw-r-r       1 eugene staff       1000 Jul 21 10000 terminus-usc       G To Line       G To Line         -rw-r-r       1 eugene staff       1000 Jul 21 100000 terminusc       G To Line       G T                                                                                                    |                                                                                                    | nano 4.5<br>@sentry/cli": "<br>@sentry/electro<br>@terminus-term/<br>@types/electron<br>@types/fs-extra                                                                                                    | ^1.64.2",<br>n": "^2.4.1",<br>to-string-loa<br>-config": "^3<br>-debug": "^2.<br>": "^9.0.11",                                                                                                    | <b>der":</b> "1.1.<br>.2.2",<br>1.0",                                                                                                    | package<br>.7-beta.1",                                                                                                    | .json                                                                                                    | -                                         | _                    |   |
| drwxr-xr-x 14 eugene staff 448B Jun 21 09:31 terminus-ssh<br>drwxr-xr-x 16 eugene staff 512B Jun 21 09:31 terminus-terminal<br>drwxr-xr-x 5 eugene staff 160B Jul 27 2020 terminus-uac<br>drwxr-xr-x 13 eugene staff 748B May 24 16:57 tsconfig.json<br>-rw-r-r 1 eugene staff 70B Mar 3 21:33 typedoc.js<br>drwxr-xr-x 13 eugene staff 70B Mar 3 21:33 typedoc.js<br>drwxr-xr-x 13 eugene staff 70B Mar 3 21:33 typedoc.js<br>drwxr-xr-x 1 eugene staff 73B Jun 27 13:90 webpack.config.js<br>-rw-r-r 1 eugene staff 4.6K Jun 25 19:40 webpack.plugin.config.js<br>-rw-r-r 1 eugene staff 304K Nov 25 2019 yan-error.log<br>-rw-r-r 1 eugene staff 348K Jun 27 10:41 yan.lock<br>eugene@MacBook-Pro →/Work/terminus ≯ master ●                                                                                                    |                                                                                                    | nano 4.5<br>@sentry/cli": "<br>@sentry/electro<br>@terminus-term/<br>dtypes/electron<br>@types/fs-extra<br>@types/js-yaml"<br>@types/js-yaml"                                                                                                    | ^1.64.2",<br>n": "^2.4.1",<br>to-string-Loa<br>-config": "^3<br>-debug": "^2.<br>": "^9.0.11",<br>: "^4.0.1",<br>15.6.1",                                                                                                    | der": "1.1.<br>.2.2",<br>1.0",                                                                                                    | package<br>7-beta.1",                                                                                                    | .json                                                                                                    |                                           | _                    | _ |
| drwxr-xr-x 16 eligene staff 160B Jul 27 2020 terminus-uac<br>drwxr-xr-x 13 euigene staff 160B Jul 27 2020 terminus-uac<br>drwxr-xr-x 13 euigene staff 734B May 24 16:57 tsconfig.json<br>-rw-r-r-r- 1 euigene staff 740B Mar 3 21:33 typedoc.js<br>drwxr-xr-x 13 euigene staff 740B Jun 19 21:35 web<br>-rw-r-r-r- 1 euigene staff 440B Jun 19 21:35 web<br>rw-r-r-r- 1 euigene staff 4.6K Jun 25 19:40 webpack.config.js<br>-rw-r-r-r- 1 euigene staff 304K Nov 25 2019 yarn-error.log<br>-rw-r-r-r- 1 euigene staff 304K Nov 25 2019 yarn-error.log<br>-rw-r-r-r- 1 euigene staff 304K Nov 25 2019 yarn-error.log                                                                                                    |                                                                                                    | nano 4.5<br>@sentry/cli": "<br>@sentry/electro<br>@terminus-term/<br>@types/electron<br>@types/js-extra<br>@types/js-yaml"<br>@types/node": "<br>t Help owr<br>it Help re wr                                                                                                    | <pre>^1.64.2",<br/>n": "^2.4.1",<br/>to-string-loa<br/>-config": "^2.<br/>debug": "^2.<br/>debug": "^2.<br/>debug": "^2.<br/>debug": "^2.<br/>debug": "^2.4.0.1",<br/>i: 6.0.1",<br/>ite Out ~~<br/>d File ~~</pre>                                                                                                    | <b>der":</b> "1.1.<br>.2.2",<br>1.0",<br>Where Is<br>Replace                                                                                                    | package<br>7-beta.1°,<br>7-beta.1°,<br>7-beta.1°,<br>7-beta.1°,<br>7-beta.1°,<br>7-beta.1°,<br>7-beta.1°,                                                                                                    | .json<br>ƳJ Justify<br>☆T To Spell                                                                                           | <sup>∧</sup> C Cur Pos<br>^_ Go To Line   | M-U Undo<br>M-E Redo |   |
| drwxr-xr-x 13 eugene staff 416B Jun 21 09:31 terminus-web<br>-rw-r-r 1 eugene staff 734B May 24 16:57 tsconfig.json<br>-rw-r-r 1 eugene staff 708 Mar 3 21:33 typedoc.js<br>drwxr-xr-x 13 eugene staff 416B Jun 19 21:35 web<br>-rw-r-r 1 eugene staff 737B Jun 27 13:09 webpack.config.js<br>-rw-r-r 1 eugene staff 373B Jun 27 19:40 webpack.plugin.config.js<br>-rw-r-r 1 eugene staff 304K Nov 25 2019 yarn-error.log<br>-rw-r-r 1 eugene staff 304K Jun 27 10:41 yarn.lock<br>eugene@MacBook-Pro →-/Work/terminus → master ●                                                                                                    | GNU<br>GNU<br>GNU<br>GNU<br>GNU<br>GNU<br>GNU<br>GNU                                                                                                    | nano 4.5<br>asentry/cli": "<br>asentry/electron<br>aterminus-term/<br>atypes/electron<br>atypes/is-extra<br>atypes/js-yaml"<br>atypes/js-yaml"<br>t Help CO Wr<br>it ^R Re<br>-xr-x 14 euge                                                                                                    | <pre>^1.64.2",<br/>n": "^2.4.1",<br/>-config": "^3<br/>-debug": "^2.<br/>": "^9.0.11",<br/>: "^4.0.1",<br/>15.6.1",<br/>ite Out ~<br/>ad File ~<br/>ne staff 4</pre>                                                                                                    | der": "1.1<br>.2.2",<br>1.0",<br>Where IS<br>Replace<br>488 Jun 21                                                                                                    | package<br>7-beta.1°,<br><sup>PK</sup> Cut Text<br><sup>AU</sup> Paste Text<br>09:31 <b>terminus</b>                                                                                                    | json<br>^jJustify<br>Mi To Spell                                                                                             | ^C Cur Pos<br>▲ Go To Line                | M–U Undo<br>M–E Redo | _ |
| -mw-rr 1 eugene staff 70B Mar 3 21:33 typedoc.js<br>drwxr-xr x 13 eugene staff 416B Jun 19 21:35 web<br>-mw-rr 1 eugene staff 737B Jun 27 13:09 webpack.config.js<br>-mw-rr 1 eugene staff 4.6K Jun 25 19:40 webpack.plugin.config.js<br>-mw-rr 1 eugene staff 340K Nov 25 2019 yarn-error.log<br>-rw-rr 1 eugene staff 340K Jun 27 10:41 yarn.lock<br>eugene@MacBook-Pro →-/Work/terminus /> master ●                                                                                                    | GNU<br>GNU<br>GNU<br>GNU<br>GNU<br>K<br>K<br>K                                                                                                    | nano 4.5<br>@sentry/cli": "<br>@sentry/electroo<br>@terminus-term/<br>@types/electron<br>@types/js-extra<br>@types/js-yaml"<br>atypes/node": "<br>t Help O Wr<br>it Help O Wr<br>it Help O Wr<br>it euge<br>-xr-x 14 euge<br>-xr-x 14 euge<br>-xr-x 5 euge                                                                                                    | <pre>^1.64.2",<br/>n": "^2.4.1",<br/>to-string-loa<br/>-config: "^3<br/>-debug": "^3<br/>-debug": "'<br/>-debug": "'<br/>-debug": "'<br/>-de</pre> | der": "1.1<br>.2.2",<br>1.0",<br>Where Is<br>Replace<br>48B Jun 21<br>12B Jun 21<br>60B Jul 27                                                                                                    | package<br>7-beta.1°,<br>7-beta.1°,<br>% Cut Text<br>U Paste Text<br>09:31 terminus<br>2020 terminus<br>2020 terminus                                                                                                    | .jSon<br>Ĵ Justify<br>ゴ To Spell<br>-terminal<br>-uac                                                                        | <sup>∧</sup> C Cur Pos<br>♪<br>Go To Line | M-U Undo<br>M-E Redo |   |
| -rw-r-r 1 eugene staff 737B Jun 27 13:09 webpack.config.js<br>-rw-r-r 1 eugene staff 4.6K Jun 25 19:40 webpack.plugin.config.js<br>-rw-r-r 1 eugene staff 346K Nov 25 2019 yarn-error.log<br>-rw-r-r 1 eugene staff 348K Jun 27 10:41 yarn.lock<br>eugene@MacBook-Pro -/Work/terminus / master -////////////////////////////////////                                                                                                    | GNU<br>GNU<br>GNU<br>GNU<br>Grwxr<br>drwxr<br>drwxr<br>drwxr<br>drwxr                                                                                                    | Anno 4.5<br>Sentry/cli": "<br>Sentry/clettro<br>Atpres/electron<br>Atypes/lectron<br>Atypes/fs-extra<br>Atypes/fs-extra                  | <pre>^1.64.2",<br/>n": "^2.4.1",<br/>to-string-loa<br/>-config": "^2.<br/>": "^9.0.11",<br/>: "^4.0.1",<br/>ite Out<br/>ad File<br/>ne staff 4<br/>ne staff 5<br/>ne staff 1<br/>ne staff 1<br/>ne staff 7</pre>                                                                                                    | der": "1.1<br>.2.2",<br>1.0",<br>Where Is<br>Replace<br>48B Jun 21<br>66B Jul 27<br>16B Jun 21<br>34B May 24                                                                                                    | package<br>7-beta.1",<br>7-beta.1",<br>% Cut Text<br>Paste Text<br>09:31 terminus<br>2020 terminus<br>09:31 terminus<br>10:57 tsconfig                                                                                                    | .json<br>ĵjJustify<br>☆T To Spell<br>-esh<br>-terminal<br>-web<br>.json                                                      | <sup>^</sup> C Cur Pos<br>▲ Go To Line    | M–U Undo<br>M–E Redo |   |
| -rw-rr 1 eugene staff 304K Nov 25 2019 yarn-error.log<br>-rw-r-r 1 eugene staff 348K Jun 27 10:41 yarn.lock<br>eugene@MacBook-Pro -/Work/terminus // master •                                                                                                    | GRU<br>GRU<br>GRU<br>GRU<br>GRU<br>GRW<br>C<br>GRW<br>C<br>GRW<br>C<br>G<br>G<br>G<br>G<br>G<br>G<br>G<br>G<br>G<br>G<br>G<br>G<br>G<br>G<br>G<br>G<br>G<br>G                                                                                                    | Anno 4.5<br>asentry/cli": "<br>asentry/clettro<br>atypes/lectron<br>atypes/lectron<br>atypes/sectron<br>atypes/s-extra<br>atypes/s-extra<br>atypes/s-extra<br>atypes/s-extra<br>atypes/s-extra<br>atypes/s-extra<br>atypes/s-extra<br>atypes/s-extra<br>atypes/sectron<br>atypes/sectron<br>at | <pre>^1.64.2",     "": "^2.4.1",     to-string-loa     config": "^2.     "-2.4.1",     idebug": "^2.     "."^4.0.1",     ite Out     with the out     ad File     staff 4 ne staff 5 ne staff 4 ne staff 7 ne staff 7 </pre>                                                                                                    | der": "1.1<br>.2.2",<br>1.0",<br>Where Is<br>Replace<br>48B Jun 21<br>12B Jun 21<br>168 Jun 21<br>168 Jun 21<br>168 Jun 21<br>168 Jun 21<br>168 Jun 19<br>168 Jun 19                                                       | 7-beta.1",<br>7-beta.1",<br>% Cut Text<br>10 Paste Text<br>99:31 terminus<br>90:31 terminus<br>90:31 terminus<br>16:57 tsconfig<br>21:33 typedoc.<br>21:35 web                                                                                                    | json<br>ĴJustify<br>To Spell<br>∙terminal<br>∙uac<br>∙json<br>js                                                             | ℃ Cur Pos<br>▲ Go To Line                 | M-U Undo<br>M-E Redo |   |
|                                                                                                    | drwxr<br>drwxr<br>drwxr<br>drwxr<br>drwxr<br>drwxr<br>drwxr<br>drwxr<br>drwxr<br>drwxr<br>                                                                                                    | Anno 4.5<br>asentry/cli": "<br>asentry/electron<br>atypes/electron<br>atypes/sectron<br>atypes/fs-extra<br>atypes/fs-extra<br>atypes/fs-ext                 | <pre>^1.64.2",     ": "^2.4.1", to-string-loa -config": "^2. debug": "^2. ": "^4.0.1", ite Out ad File     taff 4 ne staff 4 ne staf</pre>                                                                                                    | der": "1.1.<br>.2.2",<br>1.0",<br>Where Is<br>Replace<br>488 Jun 21<br>128 Jun 21<br>688 Jul 27<br>168 Jun 21<br>348 May 24<br>708 Mar 3<br>378 Jun 27<br>.6K Jun 25                                                       | 7-beta.1",<br>Cut Text<br>Paste Text<br>09:31 terminus<br>09:31 terminus<br>09:31 terminus<br>16:57 tsconfig<br>21:33 typedo.<br>21:35 web<br>13:69 webpack.<br>13:69 webpack.                                                                                                    | -json<br>Justify<br>To Spell<br>-ssh<br>-terminal<br>-uac<br>web<br>.json<br>js<br>config.js<br>ougin.config.js              | C Cur Pos<br>Go To Line                   | M-U Undo<br>M-E Redo |   |
|                                                                                                    | drwxr<br>drwxr<br>drwxr<br>drwxr<br>drwxr<br>drwxr<br>drwxr<br>drwxr<br>drwxr<br>drwxr<br>drwxr<br>drwxr<br>drwxr<br>drwxr<br>drwxr<br>drwxr<br>drwxr<br>drwxr<br>drwyr<br>drwyr<br>drwyr | Anno 4.5<br>asentry/cli": "<br>asentry/electron<br>atypes/electron<br>atypes/selectron<br>atypes/fs-extra<br>atypes/fs-extra<br>atypes/fs-e                 | <pre>^1.64.2", n": "^2.4.1", to-string-loa -config": "^2. debug": "^2. ", "^9.0.11", ite Out ad File ne staff 4 ne staff 5 ne staff 4 ne staff 4 ne staff 7 ne staff 7 ne staff</pre>                                                                                                    | der": "1.1.<br>.2.2",<br>1.0",<br>Where Is<br>Replace<br>488 Jun 21<br>128 Jun 21<br>688 Jun 21<br>168 Jun 21<br>168 Jun 21<br>168 Jun 21<br>68 Jun 19<br>378 Jun 27<br>.6K Jun 25<br>94K Nov 25<br>44K Jun 27<br>inus 12m | 7-beta.1°,<br>7-beta.1°,<br>Cut Text<br>Paste Text<br>09:31 terminus<br>20:20 terminus<br>16:57 tsconfig<br>21:33 typedoc.<br>21:35 web<br>13:69 webpack.<br>21:39 web<br>13:69 webpack.<br>21:39 urbanches<br>13:69 set the terminus<br>13:69 terminus<br>13:69 terminus<br>14:60 terminus<br>15:60 terminus<br>15:60 terminus<br>1 | -json<br>Justify<br>To Spell<br>-ssh<br>-terminal<br>-uac<br>web<br>.json<br>js<br>config.js<br>Jugin.config.j<br>r.log<br>c | ℃ Cur Pos<br>Go To Line                   | M–U Undo<br>M–E Redo |   |

- (MobaXterm: <a href="https://mobaxterm.mobatek.net/download-home-edition.html">https://mobaxterm.mobatek.net/download-home-edition.html</a>)
- Windows Subsystem for Linux <a href="https://learn.microsoft.com/en-us/windows/wsl/install">https://learn.microsoft.com/en-us/windows/wsl/install</a>

### What is the shell?

- A program
- Command line interpreter: waits for input and performs tasks
- Input language is a scripting language
- Shell provides access to 100s of commands
- Different shell programs exist
  - Linux systems: bash (Bourne Again Shell)
  - On MacOS: default is zsh, but making use of homebrew, also all Linux commands are available (though bash should be installed by default)

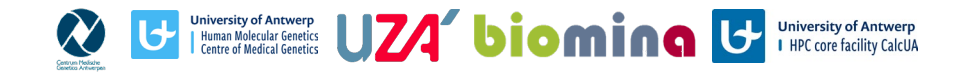

## **Linux Filesystem**

#### File System Tree

- 1 big directory structure
  - No separate disks (Windows C:\, D:\)
- Directory separators (path)
  - Linux = forward slash /
  - Windows = backwards slash \

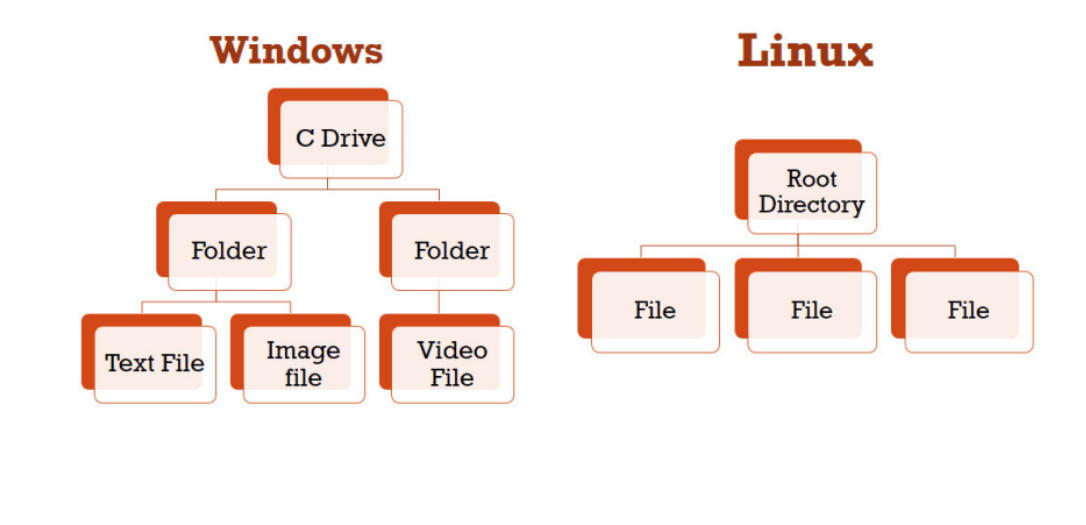

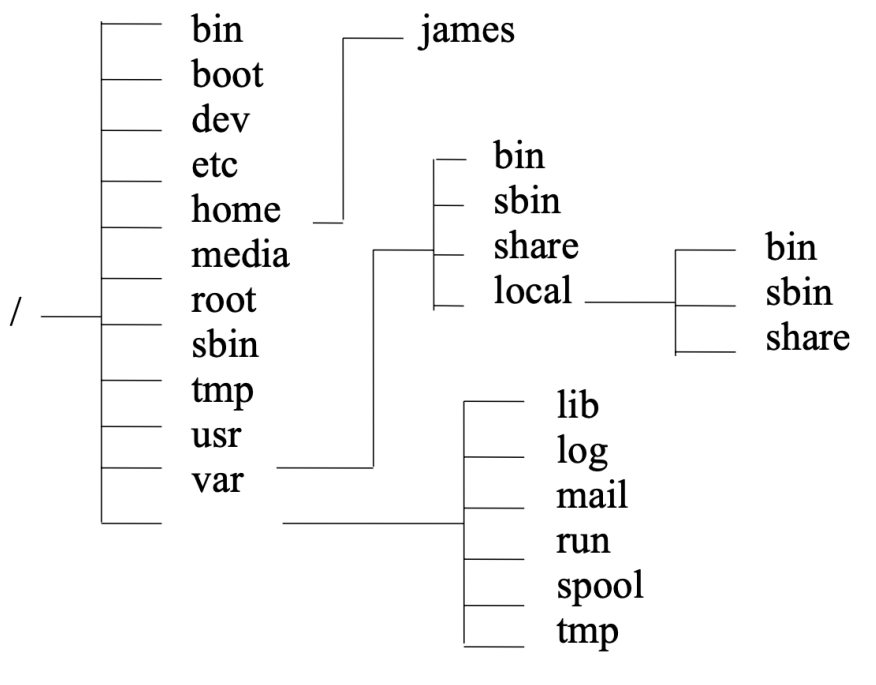

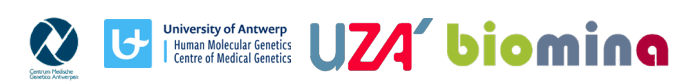

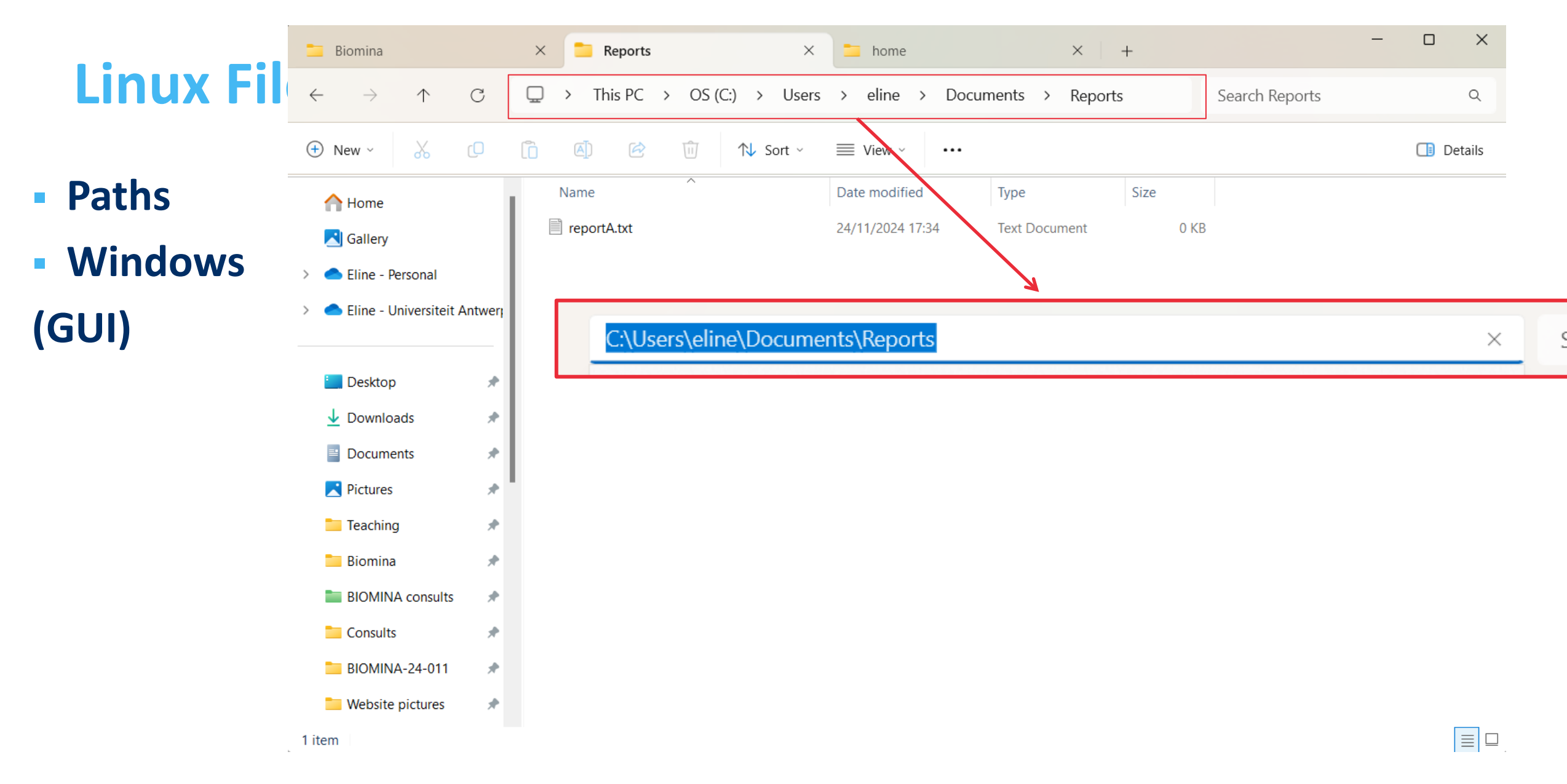

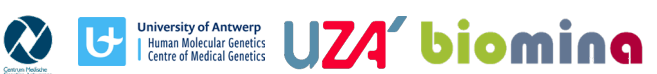

### **Linux File**

- Paths
- Linux (GUI)
- ⊘ Recent ★ Starred A Home 🗖 Desktop Documents 🎜 Music Pictures

University of Antwerp Human Molecular Genetics Centre of Medical Genetics

➡ Videos

🛑 Trash

KINGSTON

Themes ▶ Nele (2T 2) ▶ 2023-08-30\_pe... Documenten 🖿 ComfyUI 🖿 data\_raw 🖿 britanova practicals **Zheng\_2024** 🖿 meta **KINGSTON** 

vincentvd1999...

milighetti\_20... ♣ AD\vvandeuren... preprocessed\_... + Other Locations

features

 $\leftrightarrow$   $\rightarrow$ 

matrices

A Home / Documents / datasets / emerson\_2017 / pubtcrs\_data\_v1 / pubtcrs\_data / clustering

**⊨** + **!** ●

: Q

## Linux Filesystem

#### File System Tree

- 1 big directory structure
  - No separate disks (Windows C:\ , D:\ )
- Directory separators (path)
  - Linux = forward slash /
  - Windows = backwards slash \
- Top level = root directory, or just /
- Subdirectories

Iniversity of Antwerp Human Molecular Genetics Centre of Medical Genetics

- /home/james
- Different folders = different purpose
  - /bin : holds programs (=binaries)
  - /tmp: to store temporary files
  - /home: user-specific folders

iomina

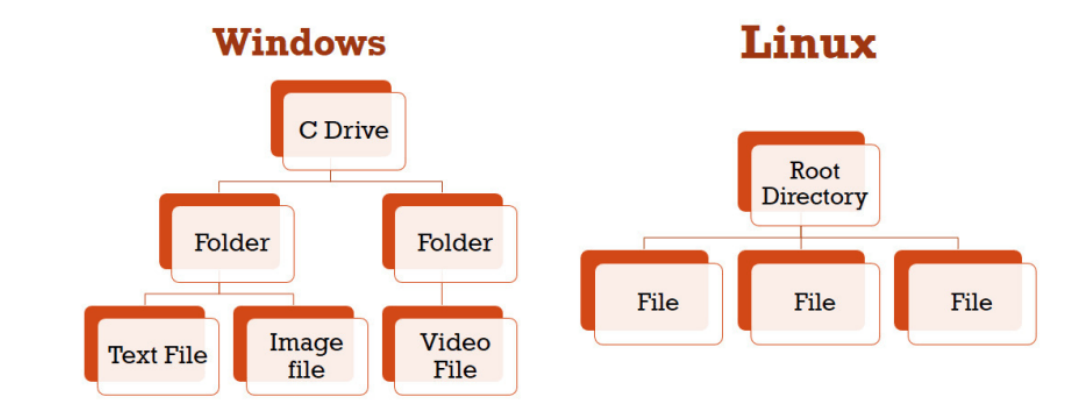

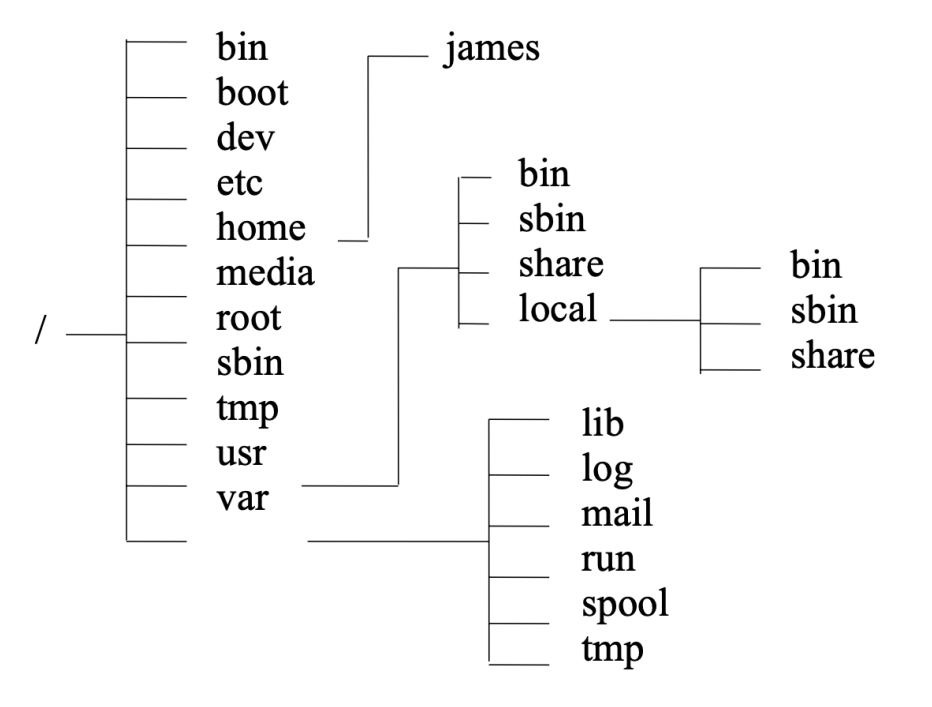

#### Essential when using CLI (or when programming)!

- Learning to get the information you need is a major part of working in Linux/programming
- Sources:
  - Google (duh 🙂 )
    - Useful websites like StackOverflow (SO) (forums for variety of topics, including Linux commands)
    - But Google as a starting point is usually way to go
  - explainshell.com
    - Dissects bash command and explains every option

| ✓ ls(1) -ltr                               |   |
|--------------------------------------------|---|
|                                            |   |
| ist directory contents                     |   |
|                                            |   |
| l use a long listing format                | • |
|                                            |   |
| t sort by modification time, newest first  | • |
|                                            | 1 |
| r, -reverse<br>reverse order while sorting | • |

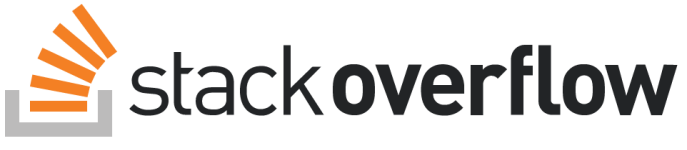

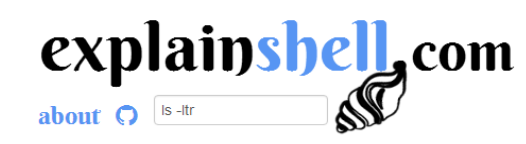

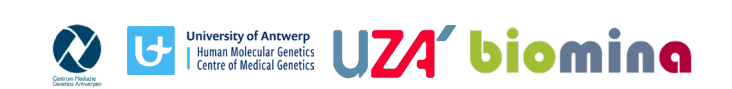

#### Sources

University of Antwerp Human Molecular Genetics Centre of Medical Genetics

- All (or almost all) commands have a 'help' option (either -h or --help):
  - \$ mkdir --help
    - Summary of most useful options
    - Usually not exhaustive

omina

- Syntax
  - Optional parts are in between []
  - ... to indicate it can be more than one

| eate the DIREC  | TORY(ies), if they do not already exist.                   |
|-----------------|------------------------------------------------------------|
| andatory argume | ents to long options are mandatory for short options too.  |
| -m,mode=MOD     | E set file mode (as in chmod), not a=rwx - umask           |
| -p,parents      | no error if existing, make parent directories as needed    |
| -v,verbose      | print a message for each created directory                 |
| -Z              | set SELinux security context of each created directory     |
|                 | to the default type                                        |
| context[        | =CTX1 like -Z, or if CTX is specified then set the SELinux |
| een een e       | or SMACK security context to CTX                           |
| help            | display this help and exit                                 |
| version         | output version information and exit                        |
| version         | output version information and exit                        |

or available locally via: info '(coreutils) mkdir invocation (exporter) pholmgren@ngsvm-pipelines:~/wes/aws\_utils\$

#### Sources

- Man pages
  - The full manual of a command
- Easiest with Google
  - Example: man <command>
  - <a href="https://linux.die.net/man">https://linux.die.net/man</a>
- CLI
  - \$ man <COMMAND>
  - Opens a reader
    - Scrollable: up/down arrows
    - To quit: press 'q'

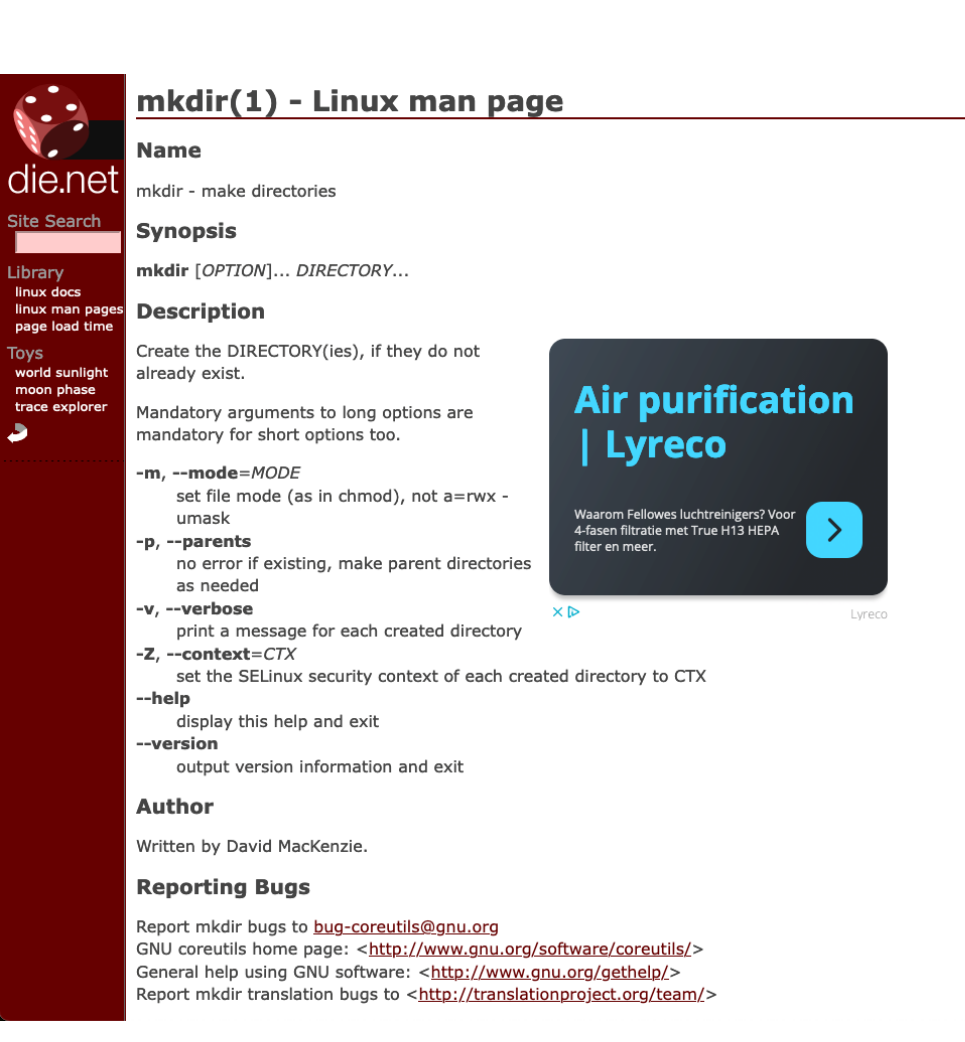

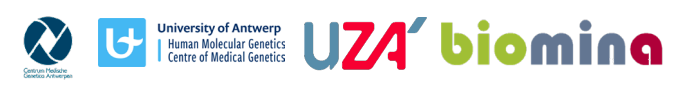

#### Sources

- ChatGPT
- Advantage
  - Quick/elaborate explanations to your <u>specific</u> prompt
  - Works well for CLI but also when programming!
- Disadvantages
  - Sometimes false/inaccurate information
  - Need for double checking/testing

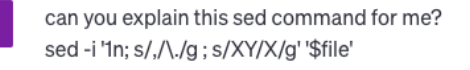

- Certainly! The given `sed` command performs several operations on a file. Let's break it  $\Box \ \Box \ \nabla$  down step by step:
- $1.~\mbox{'sed}\mbox{'}$  is a command-line utility for text stream editing in Unix-like operating systems.
- 2. The `-i` option is used to edit the file in-place, meaning the changes will be made directly to the file rather than printing the modified output to the terminal.
- 'in; s/,/\./g ; s/XY/X/g' ` is the set of sed commands enclosed in single quotes.
   Each command is separated by a semicolon (;). Let's break down each command:
  - `1n`: This command prints the first line of the file.
  - `s/,/\./g`: This command substitutes all occurrences of a comma (`, `) with a period
     (`.`) in the file. The `s/` indicates a substitution command, `, ` is the pattern to be replaced, `\.` is the replacement pattern, and `g` is the global flag to replace all occurrences in each line.
  - `s/XY/X/g`: This command replaces all occurrences of "XY" with "X" in the file. It follows a similar pattern as the previous substitution command.
- '\$file' is the file name provided as an argument to the 'sed' command. The '\$' sign is used to refer to the value of the variable "file" (assuming it has been previously defined).

In summary, the `sed` command edits the file in-place by performing three operations:

- 1. Prints the first line of the file.
- 2. Replaces all commas (`,`) with periods (`.`) throughout the file.
- 3. Replaces all occurrences of "XY" with "X" throughout the file.

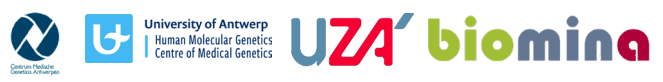

#### Sources

- Make sure to double check
  - test code, critically inspect output
  - There might be easier solutions
  - Compare to other documentation

can you explain this sed command for me? sed -i '1n; s/,/\./g ; s/XY/X/g' '\$file'

- Certainly! The given `sed` command performs several operations on a file. Let's break it  $\Box \ \Box \ \bigtriangledown \ \nabla$  down step by step:
- $1.~\mbox{'sed'}$  is a command-line utility for text stream editing in Unix-like operating systems.
- 2. The `-1` option is used to edit the file in-place, meaning the changes will be made directly to the file rather than printing the modified output to the terminal.
- 3. `'1n; s/,/\./g ; s/XY/X/g'` is the set of sed commands enclosed in single quotes. Each command is separated by a semicolon (;). Let's break down each command:
  - `1n`: This command prints the first line of the file.
  - `s/,/\./g`: This command substitutes all occurrences of a comma (`, `) with a period
     (`.`) in the file. The `s/` indicates a substitution command, `, ` is the pattern to be
     replaced, `\.` is the replacement pattern, and `g` is the global flag to replace all
     occurrences in each line.
  - `s/XY/X/g`: This command replaces all occurrences of "XY" with "X" in the file. It follows a similar pattern as the previous substitution command.
- 4. `'**\$file**'` is the file name provided as an argument to the `**sed**` command. The `**\$**` sign is used to refer to the value of the variable "file" (assuming it has been previously defined).

In summary, the `sed` command edits the file in-place by performing three operations:

1. Prints the first line of the file.

2. Replaces all commas (`,`) with periods (`.`) throughout the file.

3. Replaces all occurrences of "XY" with "X" throughout the file.

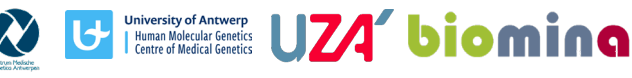

S

# 2. Exploring the command line

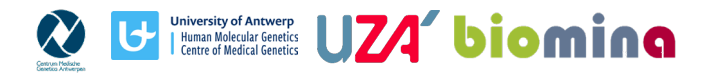

### **Command line basics**

- "\$": text preceding it = prompt; text followed by it = command
- Type a command, press enter to execute
- Autocomplete with TAB key
- Commands are
  - Case sensitive (myFile vs myfile)
  - Space sensitive (my file vs myfile)
- Mouse/clicking doesn't work! ③
  - Edit commands: use arrow keys (left and right)
  - Command history: arrow keys (up and down)

### **Command line basics**

- Copy pasting does not always work the same (depends on OS)
  - Instead of CTRL + C/V, try CTRL + shift + C/V
- No undo button => watch out with replacing/removing files/dirs.

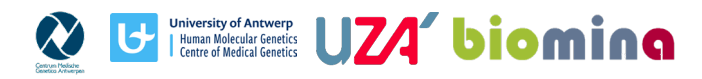

### What are commands?

#### Command = specific instruction

- Given by the user, directed at the computer's operating system (windows, linux,...)
- Goal: let the computer perform a task or function

#### Examples

- Changing location
- Creating directories (folder), files, ...
- Change name of files, move things around
- Download software

### Why? (not GUI?)

- Faster, more powerful, can combine multiple actions in one command
- Not all tools/programs have a GUI

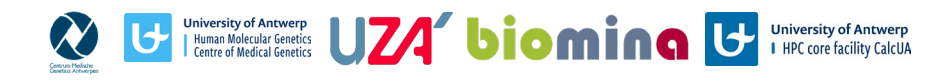

### **Anatomy of a command - simple**

#### Single command

- Some commands can be run by themselves, e.g.:
  - \$ cd = go to home directory (/home/user)
  - \$ 1s = list the contents of the folder you're currently in
- Most of the cases, they need some extra information...

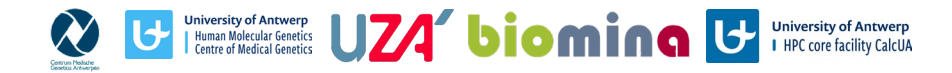

### **Anatomy of a command - simple**

- Adding arguments: tell a command <u>what</u> to perform the action on
  - command + argument(s)
    - \$ cd /home/training
    - \$ ls my\_data/
  - How many arguments?
    - Depends on command, sometimes optional
      - E.g. \$ mkdir folder1 folder2
      - Creates 'subfolder1' and 'subfolder2'
    - Sometimes required
      - E.g. \$ mv important\_file.txt important\_folder
      - Moves file (first argument) into directory (second argument)

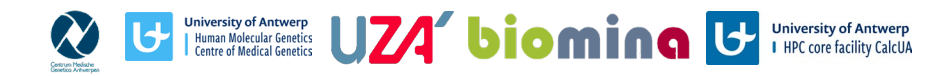

### **Anatomy of a command - intermediate**

- Adding options: modify a command's behaviour
  - command + options(s) + argument(s)
  - Options change behavior of commands
    - \$ ls <u>-1</u> /home/training
    - Print the content of the directory as before, but with more details (date created/modified, file size...)
  - Multiple options:
    - \$ ls -l -a -i
  - Options start with one or two -; e.g.:
    - \$1s -a : short option, usually one letter
    - \$1s --all: long option, usually a word
    - Both do the same

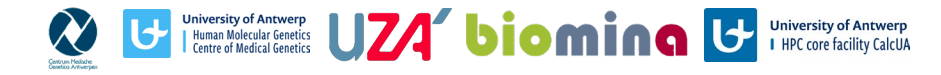

### **Anatomy of a command - options**

#### • Options:

- Short options can be grouped, long options can't
  - \$ ls -l -a -t -r  $\equiv$  ls -latr
  - \$ 1s --list --all : can't group, write in full
- Options don't always have both a short and a long version
  - Depends on the command
  - Check documentation (see later)
- Some options need a value (integer or string; number or text)
  - \$ head -n 15
  - \$ biotool --input /home/user/RNAseq\_data --output\_type csv

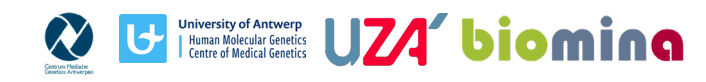

### **Anatomy of a command: options**

#### • Other example:

- \$ rm and \$ cp : when moving/copying folders you <u>need</u> to add the option -r
- Error often hints at the solution

```
training@ngscoursevm:~$ ls
folder1
training@ngscoursevm:~$ cp folder1 folder2
cp: -r not specified; omitting directory 'folder1'
training@ngscoursevm:~$ cp -r folder1 folder2
training@ngscoursevm:~$ ls
folder1 folder2
training@ngscoursevm:~$
```

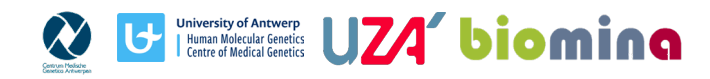

### **The terminal**

| ▲ elinet@El.informatica: ~ × + ×                                                                                                    | – o ×                                                                                       | ● ● ●                                                                                                    |
|----------------------------------------------------------------------------------------------------|---------------------------------------------------------------------------------------------|----------------------------------------------------------------------------------------------------|
| <pre>elinet@ELinformatica:~\$ ls BIOMINA-24-005 BIOMINA-24-011 Python-3.12.0 Python-3.12.0.tgz R env_squiggle_linux.yaml get-docker.sh guppy_basecaller_log-2023-10-10_16-06-49.log mambaforge elinet@ELinformatica:~\$</pre> | project<br>results<br>snap<br>software<br>teaching<br>test1<br>training<br>wget-log<br>work | john@Johns-MacBook-Pro ~ % sudo /Applications/Install\ macOS\ Sonoma.app/Con<br>/Resources/createinstallmediavolume /Volumes/MyVolume<br>Password:<br>Ready to start.<br>To continue we need to erase the volume at /Volumes/MyVolume.<br>If you wish to continue type (Y) then press return: Y<br>Erasing disk: 0% 10% 20% 30% 100%<br>Making disk bootable<br>Copying to disk: 0% 10% 20% 30% 40% 50% 100%<br>Install media now available at "/Volumes/Install macOS Ventura"<br>john@Johns-MacBook-Pro ~ % |

### The terminal: command prompt

- eturcksin@DESKTOP1234:~\$ <here your command will go>
  - eturcksin = username
  - DESKTOP-1234 = name of device you're logged into (pc, server, ...)
  - ~ = current directory (after login, your home folder, so ~)
  - \$ : separator between the end of the prompt and the command your typing
    - Can differ between Linux flavors, can also be # or %
    - Command prompt is often abbreviated to "\$" instead of e.g. "eturcksin@DESKTOP1234:~\$"

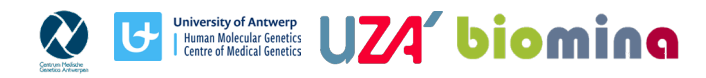
## **Quick recap**

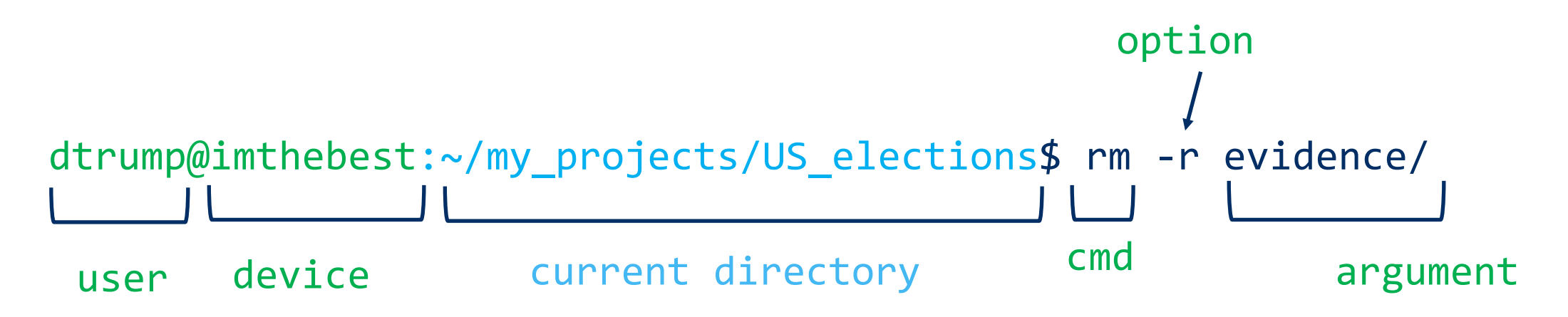

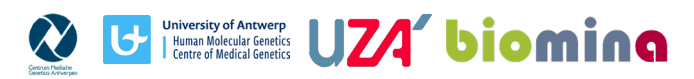

## Help with commands: shortcuts

#### Your cursor does not work in the terminal $\ensuremath{\mathfrak{O}}$

#### solution: arrows and shortcuts

| Shortcut      | Function                               |
|---------------|----------------------------------------|
| CTRL L        | Prompt moves up; clears terminal       |
| CTRL C        | Kill process you're executing          |
| CTRL arrows   | Move along words instead of characters |
| CTRL A/CTRL E | Go to beginning/end of command         |
| CTRL D        | Exit terminal                          |

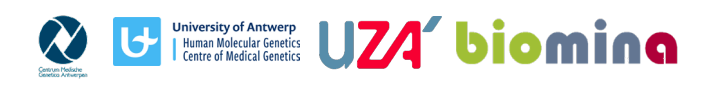

## Help with commands: TAB completion

- The TAB key is very useful when typing in the CLI
  - Assists in completing command names and file/folder paths
  - Single TAB: completes your prompt when only one possibility is present

training@ngscoursevm:~/linux\_intro/philip\_holmgren\$ ls
data\_files file2
training@ngscoursevm:~/linux\_intro/philip\_holmgren\$ cd d

training@ngscoursevm:~/linux\_intro/philip\_holmgren\$ ls
data\_files file2
training@ngscoursevm:~/linux\_intro/philip\_holmgren\$ cd data\_files/

- Double TAB: when multiple possibilities exist, a suggestion list is given
  - Add the specific part, then TAB again to complete

- It works similar for commands
- Safes a lot of typing!

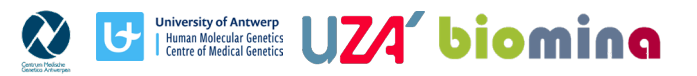

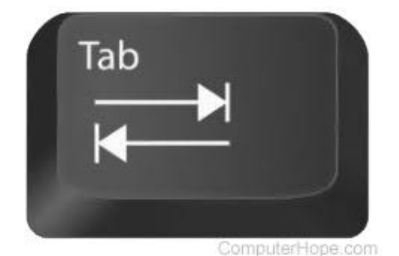

## Very useful: wildcards

#### • Wildcards = characters that can represent one or more other characters

- Useful to collect file/folders with a common name part
- Pattern searching
- \* : any number of any character
  - \$ 1s \*.fastq.gz (Lists all the files ending in fastq.gz)
- ? : any single character
  - \$ ls sample.chr?.bam
  - Will match sample.chr8.bam but nog sample.chr10.bam
- [0-9]/[a-z]/[A-Z]: a range of digits or letters
  - \$ ls sample.chr1[0-9].ba
  - Will match sample.chr10.bam, sample.chr11.bam ... sample.chr19.bam
- You can combine wildcards for more complex patterns

## Help with commands: good to know

#### Case sensitivity

- Linux commands are (mostly) all lower-case
- CD : will return the error 'CD: command not found'
- Common source of errors on CLI caused by using the wrong case

#### There is no undo in Linux

- Deleting/overwriting is permanent!
- 'Are you sure you want to delete this?' : you better <sup>(2)</sup>
- Be mindful of 'destructive' commands and check your commands before executing them
  - remove, overwrite...

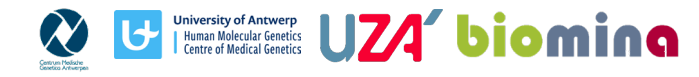

# **Exercises part 2**

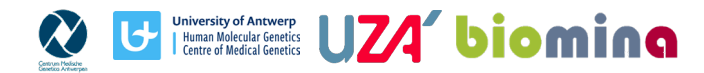

## **Terminal simulator**

#### Uniform terminal simulator to practice commands

- https://sandbox.bio/
- In nav header: Playgrounds > Terminal

Or directly to

https://sandbox.bio/tutorials/playground

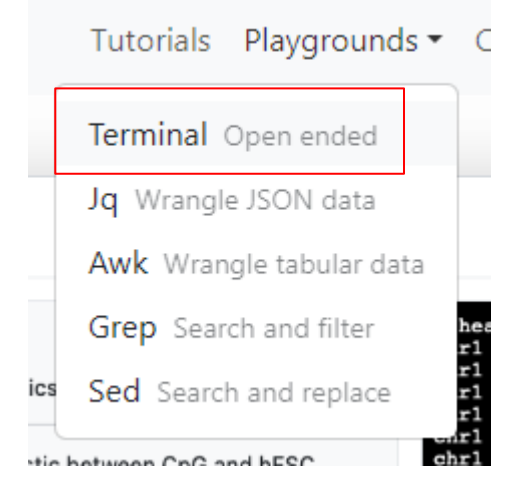

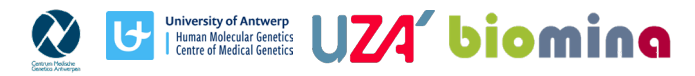

- Intro demo
  - Let's create a little directory structure
    - \$ ls
    - \$ mkdir james
    - \$ ls
    - \$ cd james
    - \$ mkdir projects data Downloads
    - \$ ls
    - \$ cd projects
    - \$ mkdir RNA\_seq fwo paper
    - \$ touch fwo/summary.txt
    - \$ ls
  - Tip: try to find directories and files by using tab

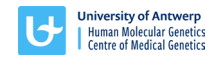

### Some useful basic commands

- Is = list directory (folder) contents
- cd = change directories
- pwd = present work directory = current location
- touch = make a file
- mv = rename or move file/directory
- cp = copy file/directory
- rm = delete files/directories (!! Irreversible)

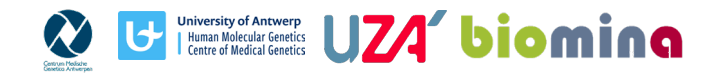

# 3. Navigating the filesystem

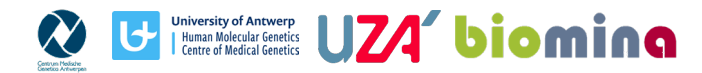

## Linux Filesystem: root

#### Root

- Only the 'superuser' can perform cmds
- = administrator space
- In practice: put "sudo" in front of cmds
  - Only works in a space where you have administrator privileges
- → Indicates administrator permission
- → Need to type password (not visible!)

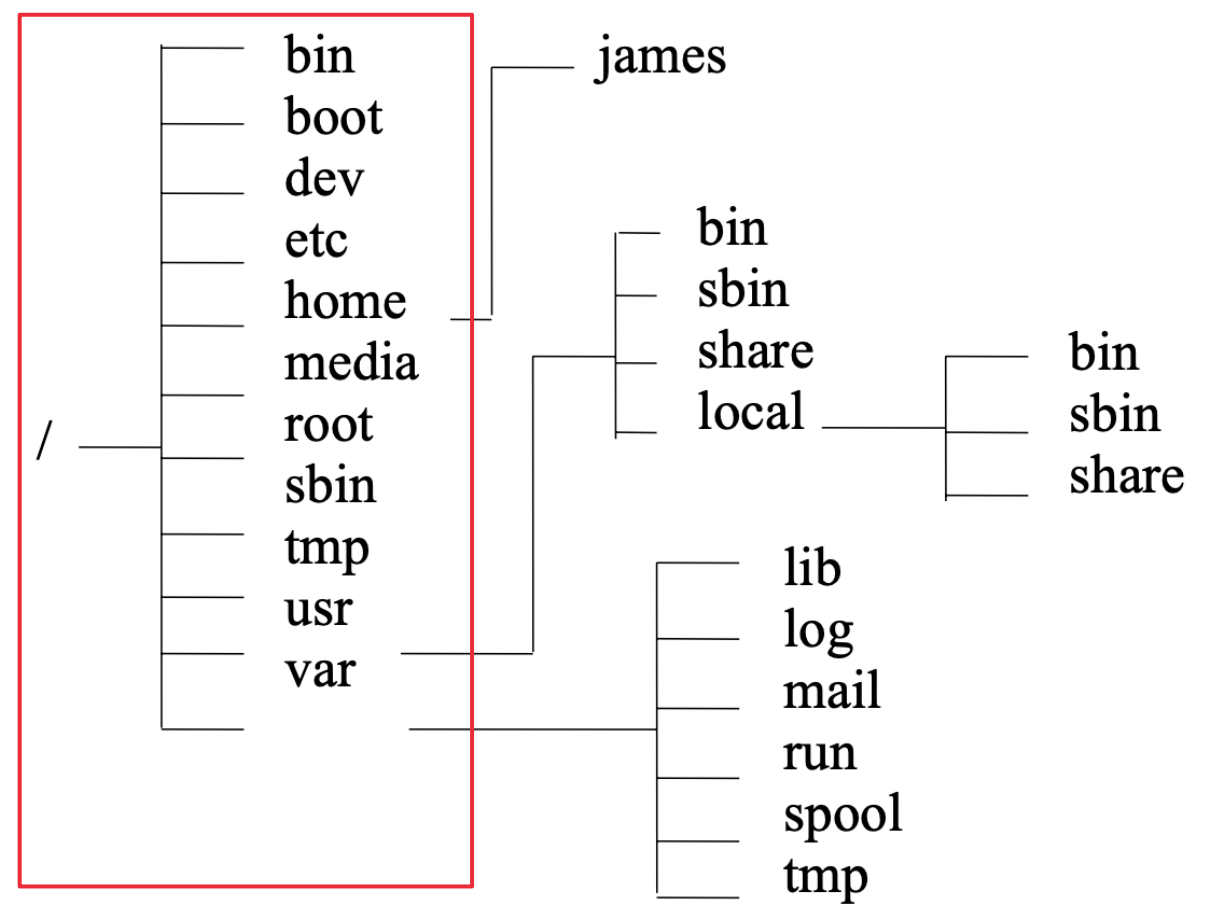

University of Antwerp Human Molecular Genetics Centre of Medical Genetics

## Linux Filesystem: home

#### /home/user

niversity of Antwerp Human Molecular Genetics Centre of Medical Genetics

- Home contains directories with usernames
  - E.g. james, marie, guest, ...
- Similar to users in Windows
- In your own directory: free to execute cmds
- = space where you will perform your work
- Often abbreviated as ~
- \$ cd without arguments will bring you always to /home/user

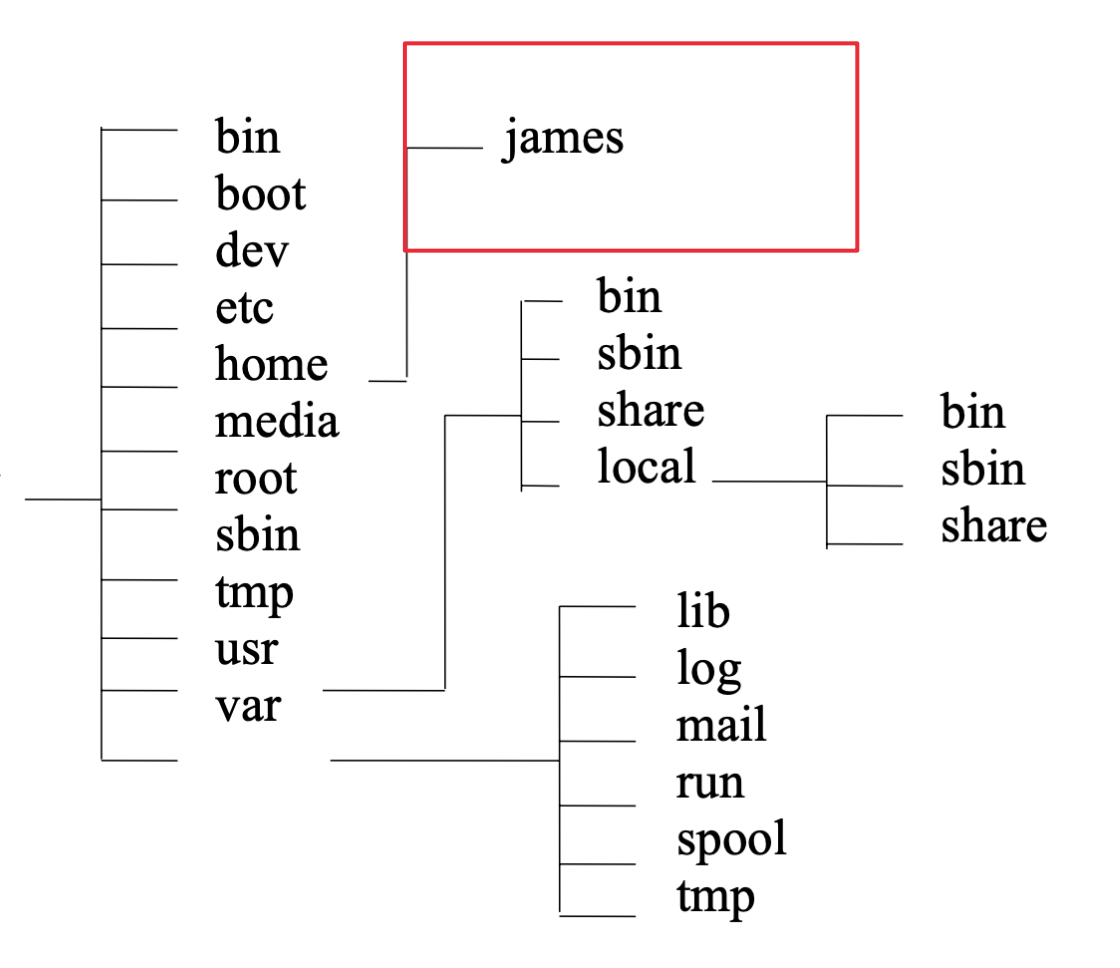

## Navigating the file system

- Command cd (change directory)
- Current location: projects
- Want to go to 'fwo'
- Absolute path
  - Full path starting from root
  - \$ cd /home/james/fwo
- Relative path
  - Respective from the current directory
  - \$ cd fwo

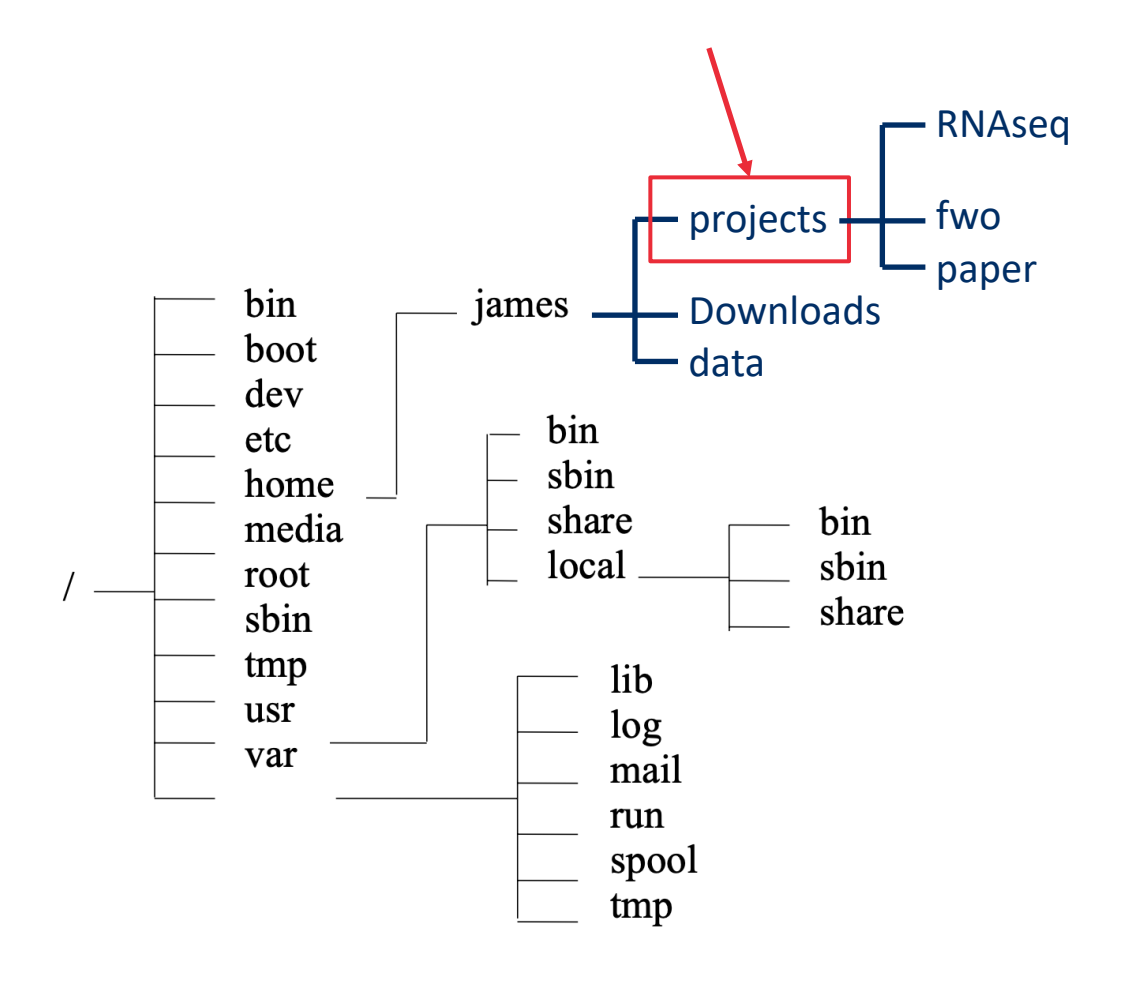

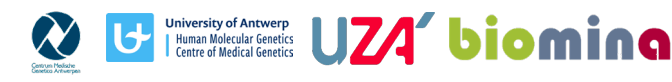

## Navigating the file system

- Shortcuts for navigating
  - <u>Current directory</u>: . (single dot)
    - cd fwo  $\equiv$  cd ./fwo
  - <u>1 directory above</u>: .. (double dot)
    - cd .. => projects
    - cd ../../ => james
  - Your home folder: ~ (tilde)
    - cd /home/james  $\equiv$  cd ~ or cd ~/
    - cd /home/james/fwo  $\equiv$  cd ~/fwo
  - Previous folder: (hyphen)
    - cd -
  - Long paths are possible
    - cd ../data/fastq\_files

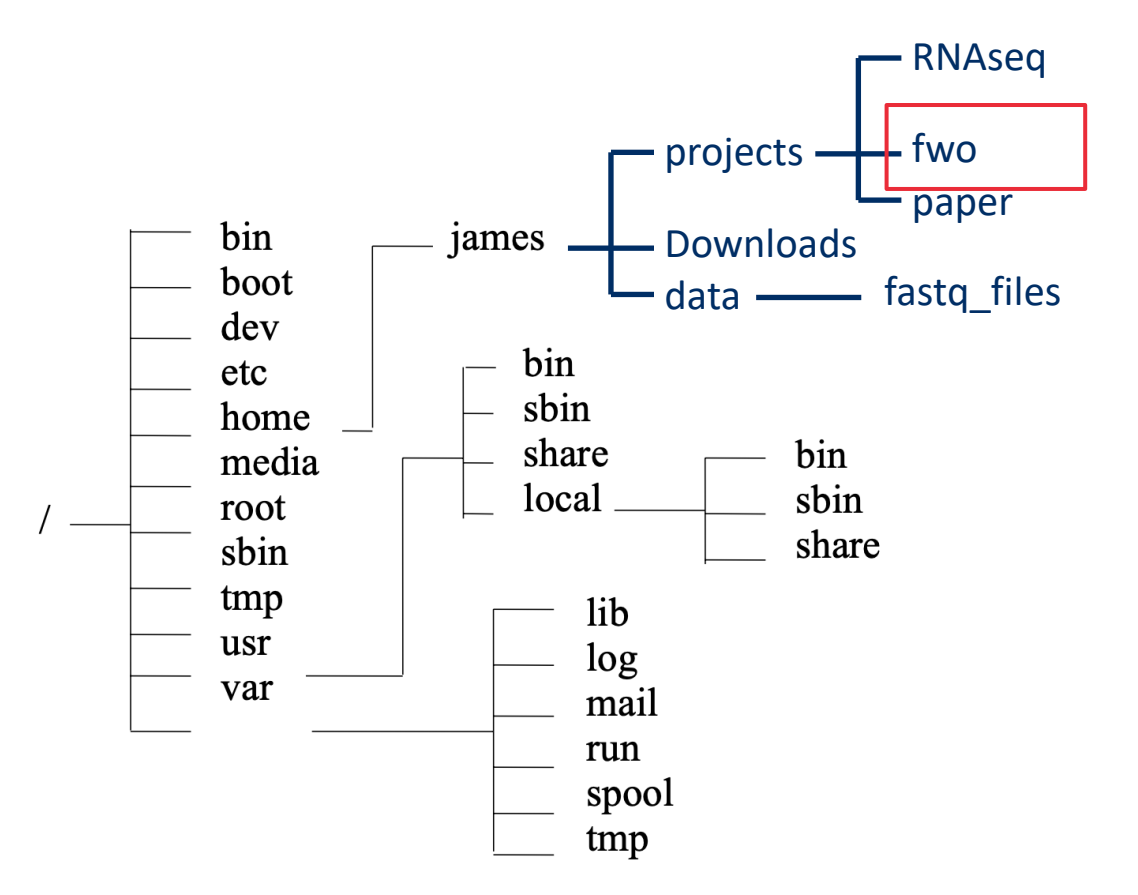

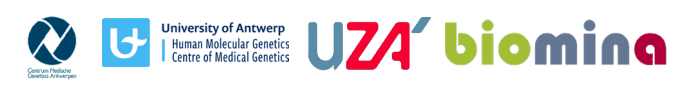

# **Exercises part 3**

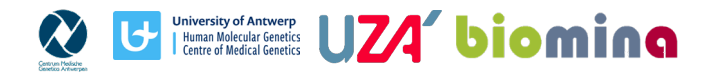

#### Some useful basic commands

- Is = list directory (folder) contents
- cd = change directories
- pwd = present work directory = current location
- touch = make a file
- mv = rename or move file/directory
- cp = copy file/directory
- rm = delete files/directories (!! Irreversible)
- rmdir = remove (empty) directories

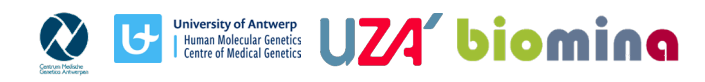

#### Exercise 1: start in project directory

- What is the difference between
  - \$ touch file1.txt .
  - \$ touch file2.txt
  - \$ touch ../file3.txt
  - \$ touch fwo/file4.txt

The difference between the commands is that the two first commands will make the files file1.txt and file2.txt in the project directory (your current directory). The third command will make the file3.txt in the directory above, here the james directory. The last command will make the file4.txt in the fwo directory which is located in your current directory.

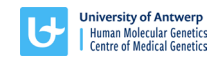

#### Exercise 2: Start in the james directory

- 1. Go to /sys/module making use of a relative path
  - cd ../../sys/
- 1. Navigate to the kernel directory, located in sys. Make use of an absolute path. Then go back with `cd -`. Navigate again the that directory again with a relative path instead

cd /sys/kernel

cd –

cd kernel/

2. List the contents of the kernel directory

ls

3. Now without moving out of the kernel directory, list the contents of the power directory (it's a subdirectory of sys)

ls ../power

1. Make a new directory in the kernel directory. What happens?

mkdir: cannot create directory new\_dir: Operation not permitted

This is because you don't have the right permissions to make a directory in this place, because this is a directory in your root system, on your own computer you can do this with adding "sudo" upfront.

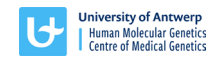

#### • Exercise 3.1

- Use the man pages, the --help option, ChatGPT to learn about the following commands (how and why to use), compare the answers
  - \$ pwd
    - Accessing the man pages: man pwd
    - Accessing the help page: pwd --help
  - \$ mv
    - man pwd
    - pwd --help
  - \$ cp
    - man pwd
    - pwd --help
- Use this information to complete the next exercises

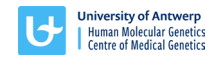

#### • Exercise 3.2

- 1. Go to your home directory again, or the folders below if needed
- 2. Copy the summary.txt file from the fwo directory to the data directory cp james/projects/fwo/summary.txt james/data/
- Rename the summary.txt file in the data directory to boring\_exercise.txt cd james/data/

mv summary.txt boring\_exercise.txt

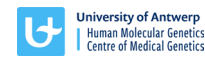

- Exercise 4
- The same as exercise 3 but you must stay in the Downloads directory
  - Navigate to the Downloads directory cd /root/tutorial/james/Downloads
  - Copy the summary.txt file from the fwo directory to the data directory cp ../projects/fwo/summary.txt ../data/
  - Rename the summary.txt file in the data directory to boring\_exercise.txt mv ../data/summary.txt ../data/boring\_exercise.txt

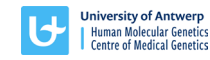

#### Exercise 5.1: 1s

- Create a file called .secret\_message.txt in the data directory touch data/.secret\_message.txt
- Can you find it using ls? Use info online to solve this No, you can solve this by adding the –a option
- 1. Delete the boring\_exercise.txt file rm data/boring\_exercise.txt
- 1. Remove the data directory
  - rmdir data/ -> doesn't work because the directory isn't empty
    - rm data/ -> doesn't work because it is a directory and not a file, this can be solved by adding the -r option
- 1. Problem/error? Try to google it!

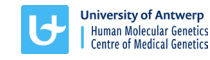

#### Exercise 5.2: 1s

1. Try to find information about other 1s options

man ls

ls --help

2. What do all these columns in 1s -1 mean?

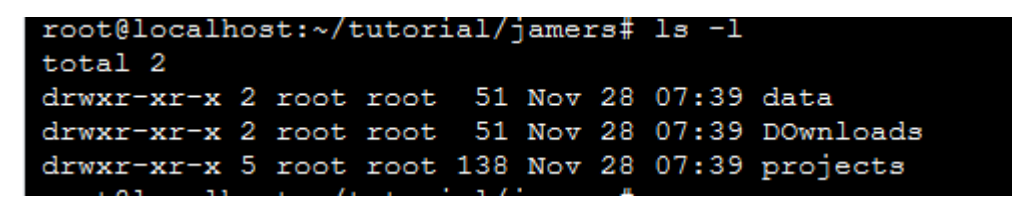

The first column is about permissions, the second one is the link count (the amount of links to the file or directory), then you have the owner's name and the group name. The fifth column is the size, then you have the date and hour of last modified. And as last the name of the file/directory

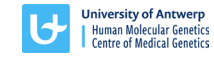

#### Exercise 6: naming constrictions

- Some characters are forbidden as a file or directory name ('/'), while some characters are considered bad practice ('\*', space, ':', '~', etc) and should be avoided.
- Why is '/' forbidden and why should '\*', space, ':' or '~' be avoided?
  - See comments for complete information about this
- If you do happen to have a file with '\*', space or '~' in the name, how could you
  quote it (i.e. refer to it) in the command line?

You can use "" or '' or put an / upfront of the character you don't to have interpreted.

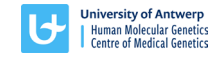

## Intermezzo: WSL intro

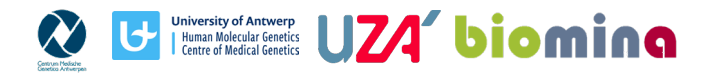

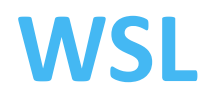

#### Subsystem → Linux system inside of your Windows system

Access via terminal

| Q terminal                                   |     |                    |
|----------------------------------------------|-----|--------------------|
| Search School Apps Documents                 | Web | Settings People    |
| Best match                                   |     |                    |
| App                                          |     | >_                 |
| Apps                                         |     | Terminal           |
| Command Prompt                               | >   | Арр                |
| Settings                                     |     | 🖸 Open             |
| ී∄ <b>Terminal</b> settings                  | >   | Vindows PowerShell |
| ത്വ Choose a terminal host app for           |     | Command Prompt     |
| <sup>UB</sup> interactive command-line tools |     | Azure Cloud Shell  |
| This PC - Documents                          |     | ▶ Ubuntu           |

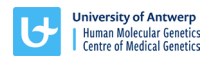

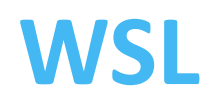

#### Subsystem Linux system inside of your Windows system

- Access via terminal
- This terminal will fulfill all your Linux hopes and dreams

| 🗼 elinet@ELinformatica: ~ 🛛 🗙 | + ~                     |              |
|-------------------------------|-------------------------|--------------|
| elinet@ELinformatica:~\$      | Windows PowerShell      | Ctrl+Shift+& |
|                               | Command Prompt          | Ctrl+Shift+é |
|                               | Azure Cloud Shell       | Ctrl+Shift+" |
|                               | 🧕 Ubuntu                | Ctrl+Shift+' |
|                               | හි Settings             | Ctrl+,       |
|                               | arsigma Command palette | Ctrl+Shift+P |
|                               | ? About                 |              |
|                               |                         |              |
|                               |                         |              |
|                               |                         |              |

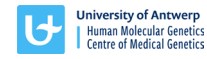

#### WSL

Access via file system

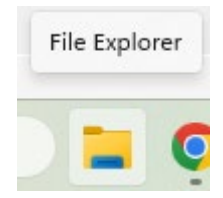

| 🕂 New ~     | *           | C    |
|-------------|-------------|------|
| EIOMIN      | A consults  | *    |
| 📁 Consult   | s           | *    |
| 늘 BIOMIN    | A-24-011    |      |
| 늘 Website   | pictures    |      |
| 늘 NGS Co    | urse        |      |
| 늘 01-quot   | e           |      |
|             |             |      |
| 🗸 📮 This PC |             |      |
| > 🕌 OS (C:  | )           |      |
| > 🛬 Networl | k           |      |
| 👻 🛕 Linux   |             |      |
| > 늘 docke   | r-desktop   |      |
| > 늘 docke   | r-desktop-o | data |
| > 늘 Ubunt   | u           |      |
| 127 items   |             | -    |
| -           |             |      |

Home

 $\leftarrow$ 

 $\rightarrow$ 

 $\wedge$ 

C

|   | × | +          |      |        |    |        |                                                    |    |             |
|---|---|------------|------|--------|----|--------|----------------------------------------------------|----|-------------|
|   | Q | > Linu     | ıx > | Ubuntu | >  | home   | >                                                  |    |             |
|   | Ō | <u>(</u> ) | ø    | Û      | ↑↓ | Sort ~ | $\equiv$ View $\scriptstyle{\scriptstyle ^{\vee}}$ |    |             |
| * |   | Name       |      | ^      |    |        | Date modified                                      |    | Туре        |
| * |   | elinet     |      |        |    |        | 26/11/2024 23:                                     | 14 | File folder |

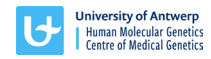

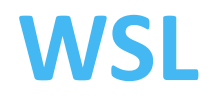

- Other way also possible: access "Windows" files via WSL terminal
- To go to your C drive: \$ cd /mnt/c
- Navigate through your contents making use of Linux commands!

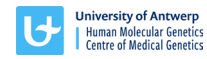

# 4. Manipulating files and directories

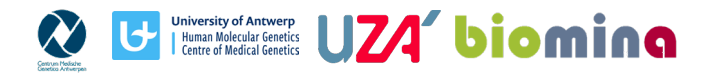

## Reminders

#### Linux is case-sensitive

- textfile.txt ≠ Textfile.txt
- If both present in same directory: different files

#### Avoid using spaces in file/folder names

- Spaces separates different parts of your CLI command
- Prone to make command mistakes
- Preferably use underscores \_ , hyphens or camelCase
  - full\_file\_name.txt
  - fullFileName.txt
- If you really want to use spaces, quote/escape your filename
  - "full file name.txt"
  - full\ file\ name.txt

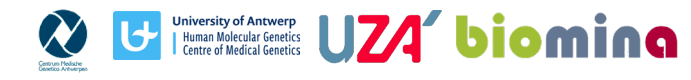

## Files & directories: useful commands

#### touch, mkdir, rm (-r)

- touch: make an empty file
- mkdir: make a directory
- rm: delete a file
  - -r : to delete a directory, add this option

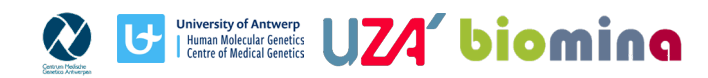

## File management: compressed files

#### Linux variant of zip: .gzip

- Commands gzip/gunzip
- \$ gzip textfile.txt > textfile.txt.gz
- \$ gunzip textfile.txt.gz > textfile.txt
- Read gzipped compressed files without unpacking
  - \$ zcat

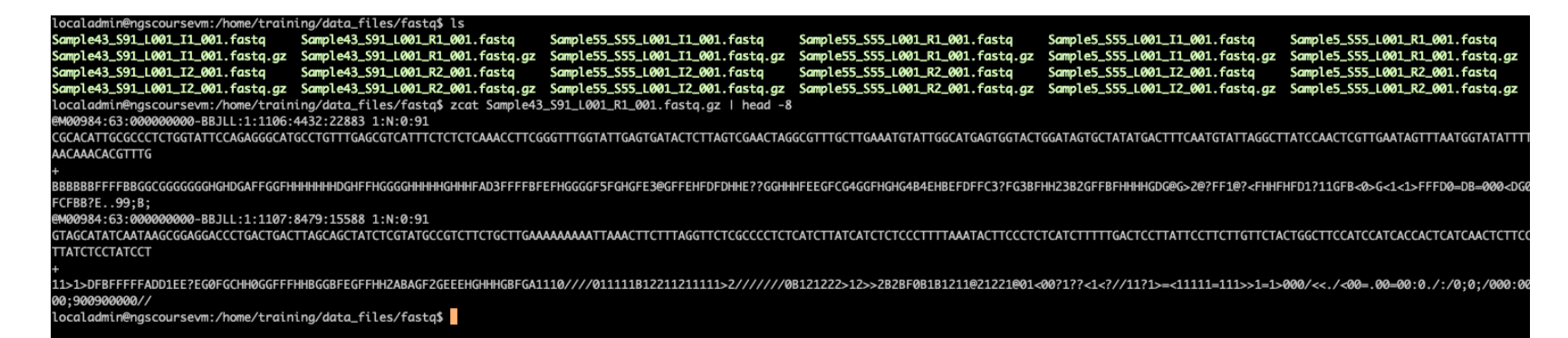

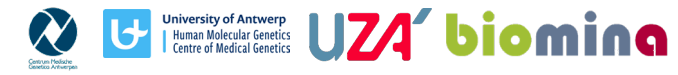

## File management: archiving files

tar

- Makes a 'tarball' (.tar file): this is an archive file, holding multiple folders/files
- Optionally, compresses it (.tar.gz)
- Compress
  - \$ tar -zcf <COMPRESSED\_FILENAME>.tar.gz <DIRECTORY>
- Extract
  - \$ tar -zxf <COMPRESSED\_FILENAME>.tar.gz <DIRECTORY>
- -z: indicate the file is/will be zipped
- -c: compress mode
- -x: decompress mode
- -f: name of the source/destination (gzipped) tarball

Viniversity of Antwerp I human Molecular Genetics UZA bioming

## File management: archiving files

#### Tar use?

 To transfer data, easier to transfer 1 file instead of (deep) directory structure

localadmin@ngscoursevm:/home/training/data\_files\$ ls PYTHON\_SCRIPTS VARIANT\_CALLING\_FILES bed\_files chr21.tar.gz emails.txt file.csv fileA.txt iqv\_bin Dummy\_Data ID\_SNP stdout.txt file.txt fileB.txt stderr.txt test\_file.txt Exome\_Data ID\_SNP2 R\_tutorial adapters chr21 dockers.txt fasta localadmin@ngscoursevm:/home/training/data\_files\$ tar czf ID\_SNP2.tar.gz ID\_SNP2 localadmin@ngscoursevm:/home/training/data\_files\$ ls Dummy\_Data ID\_SNP ID\_SNP2.tar.gz R\_tutorial adapters chr21 dockers.txt fasta file.txt fileB.txt stderr.txt test\_file.txt Exome\_Data ID\_SNP2 PYTHON\_SCRIPTS VARIANT\_CALLING\_FILES bed\_files chr21.tar.gz emails.txt file.csv fileA.txt igv\_bin stdout.txt localadmin@ngscoursevm:/home/training/data\_files\$ rm -rf ID\_SNP2 localadmin@ngscoursevm:/home/training/data\_files\$ tar xzf ID\_SNP2.tar.gz localadmin@ngscoursevm:/home/training/data\_files\$ ls Dummy\_Data ID\_SNP ID\_SNP2.tar.gz R\_tutorial adapters chr21 dockers.txt fasta file.txt fileB.txt stderr.txt test\_file.txt Exome\_Data ID\_SNP2 PYTHON\_SCRIPTS VARIANT\_CALLING\_FILES bed\_files chr21.tar.gz emails.txt file.csv fileA.txt igv\_bin stdout.txt localadmin@ngscoursevm:/home/training/data\_files\$

University of Antwerp Human Nolecular Genetics Centre of Medical Genetics

## File management: archiving files

#### Echo

- Example: \$ echo "This is a koffiekoek"
- This command will "echo" the text that you give it
  - Here in the terminal This is a koffiekoek will appear
  - This is only outputted in the terminal and not saved anywhere

| 👌 marie   | 10:31:30 11/28/24 |  |        | echo | "This | is | a | koffiekoek" |
|-----------|-------------------|--|--------|------|-------|----|---|-------------|
| This is a | koffiekoek        |  |        |      |       |    |   |             |
| 👌 marie   | 10:44:47 11/28/24 |  | $\sim$ | •    |       |    |   |             |
|           |                   |  |        |      |       |    |   |             |

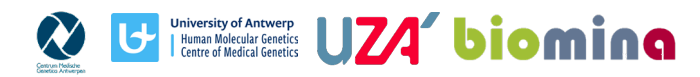
# **Exercises part 4**

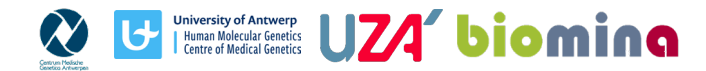

# Very useful: wildcards

#### • Wildcards = characters that can represent one or more other characters

- Useful to collect file/folders with a common name part
- Pattern searching
- \* : any number of any character
  - \$ 1s \*.fastq.gz (Lists all the files ending in fastq.gz)
- ? : any single character
  - \$ ls sample.chr?.bam
  - Will match sample.chr8.bam but nog sample.chr10.bam
- [0-9]/[a-z]/[A-Z]: a range of digits or letters
  - \$ ls sample.chr1[0-9].ba
  - Will match sample.chr10.bam, sample.chr11.bam ... sample.chr19.bam
  - To create files: use {0..9}
- You can combine wildcards for more complex patterns

# Some exercises

#### Intro

- Make a directory to work in, let's call it 'linuxcourse\_2024'
  - Put it in your personal (home) folder: /home/<user>/linuxcourse\_2024
  - Go into this directory mkdir /home/<user>/linuxcourse\_2024
  - cd /home/<user>/linuxcourse 2024
- Try the following commands and see what they do
  - \$ touch file.txt file2.txt
  - \$ tar -czvf file.tar.gz file.txt file2.txt
  - \$ ls -l
  - \$ rm file.txt file2.txt
  - \$ ls –la
  - \$ tar -xzvf file.tar.gz
  - \$ ls -la

#### Intermediate

- Make a subdirectory called 'exercise1' mkdir exercise1
- Make a file called 'test' with the text "This is a test" (reminder: echo) echo "This is a test" > test.txt
- Move the file into the directory 'exercise1' mv test.txt exercise1/
- Show all the content of the directory in long list form and make file sizes human readable Is -Ih exercise1/
- Make a tar file of the directory 'exercise1' tar -cvf exercise1.tar exercise1/

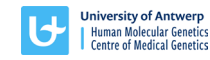

# Some exercises

#### Advanced

Make in one command 3 files with the following names file1A, file2A and file3B.
 Touch file{1A,2A,3B}

Make 10 files and they all are called file\_test1, file\_test2, ..., file\_test10
 Touch file\_test{1..10}

- Move all the file with an "A" in the 'exercise1' directory My file\*A exercise1/
- Write to the files with a "A" "this file is an A file"
  - Reminder: what directory are you in right now?
- echo "this file is an A file" > file1A; echo "this file is an A file" > file2A
- Remove the files file\_test1, file\_test2, ..., file\_test5
  - Try it using a wild card <a>!!! WATCH OUT WITH \$</a> rm \*

Rm file\_test{1..5}

Make a copy of the exercise directory and give it the name "exercise2"
 Cp exercise1/ exercise2

• Make an exercise3 directory

Mkdir exercise3/

- Move the rest of the test files (6-10) in 'exercise2'
- Mv file\_test{6..10} exercise2
- Finally, remove both these directories (2 and 3) rmdir exercise3/

Rm –r exercise2/

-> This must be done differently because the exercise3 directory is empty and the exercise2 directory contains files.

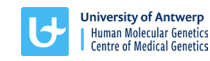

# Some exercises

#### Prepare downloaded data

- Data downloaded using intro (<u>https://tinyurl.com/linuxcourse2024</u>)
  - Is a .tar.gz file
- Move and extract the file from your Downloads folder to the working directory 'linuxcourse\_2024'

You can do this by the File Explorer on Windows

You can find your directory of your WSL by the following path \\wsl.localhost\Ubuntu\home\<your\_user\_name>

Or go in linux to your windows file system by the following path

Cd /mnt/c/Users/<username\_own\_computer>/Downloads/

• Will take a bit of time, just let it run

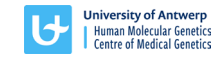

# 5. File contents

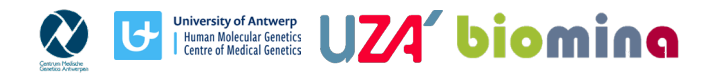

#### cat ('concatenate')

Prints one or more files to the screen

localadmin@ngscoursevm:/home/training/data\_files\$ cat fileA.txt
rowA
rowB
localadmin@ngscoursevm:/home/training/data\_files\$ cat fileB.txt
rowI
rowII
localadmin@ngscoursevm:/home/training/data\_files\$ cat file[A-B].txt
rowA
rowB
rowI
rowII
localadmin@ngscoursevm:/home/training/data\_files\$

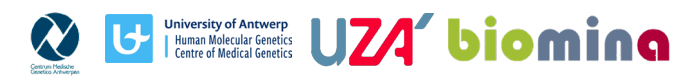

#### head/tail [-<number\_of\_lines>]

- Prints the first/last lines of a file. Optionally, you can give the number of lines as an option
- Convenient for big files or when you only want the beginning/end of a file

training@ngscoursevm:~/linux\_intro/philip\_holmgren/data\_files\$ head -3 file.csv sample,raw.reads,aligned.reads,avg.bcov,p10x,p20x,Run 144928\_s12,29660708,42679036,44.716,0.05498,0.16008,3 138578,133206094,98900104,96.990,0.02883,0.05631,1 training@ngscoursevm:~/linux\_intro/philip\_holmgren/data\_files\$ tail -5 file.csv 120174,112289378,83869627,92.419,0.02732,0.05322,1 145314\_s13,21980408,34251706,35.385,0.09070,0.26475,3 143664\_s5,114484676,50864119,54.738,0.03909,0.10284,2 83477\_s2,22047074,34737358,36.760,0.06369,0.20144,3 142443\_s25,42113472,39925200,40.681,0.05439,0.17314,3 training@ngscoursevm:~/linux\_intro/philip\_holmgren/data\_files\$

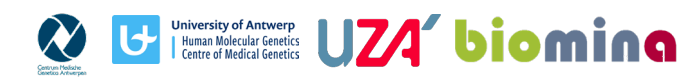

#### - cut

- Print specific columns of a file
  - -f : number of column(s), can be a number, list or range
  - Default column separator/delimiter is TAB
    - -d : specify different delimiter
  - | head -4 : Linux pipe (ignore for now)

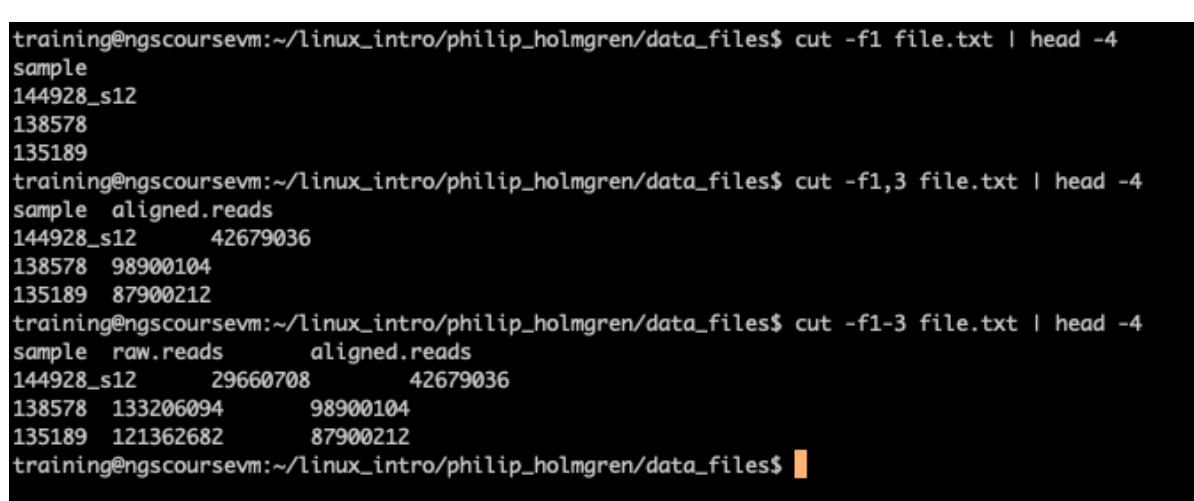

training@ngscoursevm:~/linux\_intro/philip\_holmgren/data\_files\$ cut -d, -f1,3 file.csv | head -4
sample,aligned.reads
144928\_s12,42679036
138578,98900104
135189,87900212
training@ngscoursevm:~/linux\_intro/philip\_holmgren/data\_files\$

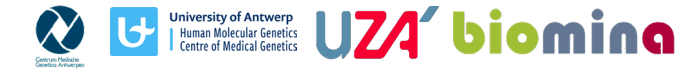

#### sort

- Print the sorted lines of a file
  - Default sort: alphabetically
  - -n : numeric sort
  - -u : sort and removes duplicate lines
  - -k: sort on 1 or more columns
  - -V: version sort, use the numerical part to sort. Example: V1, V2, V3
  - -t: change the column delimiter (when using -k). Default is TAB

| training@ngscoursevm:~/linux_intro/philip_holmgren/data_files\$ # -k2,2n : numerical sort on only the second columnk always needs a start and end column |  |
|----------------------------------------------------------------------------------------------------|--|
| training@ngscoursevm:~/linux_intro/philip_holmgren/data_files\$ sort -k 2,2n file.txt   head -4                                                          |  |
| sample raw.reads aligned.reads avg.bcov p10x p20x Run                                                                                                    |  |
| 126895 131176 64548 0.066 1.00000 1.00000 1                                                                                                    |  |
| 135038_s16 19646710 30228369 28.003 0.13701 0.38169 3                                                                                                    |  |
| 133915_s4 21500824 33383572 31.840 0.09058 0.28122 3                                                                                                    |  |
| training@ngscoursevm:~/linux_intro/philip_holmgren/data_files\$ # -k2,2n -k1,1n : first sort on second, then on first column                             |  |
| training@ngscoursevm:~/linux_intro/philip_holmgren/data_files\$ sort -t, -k2,2n -k1,1n file.csv   head -4                                                |  |
| sample,raw.reads,aligned.reads,avg.bcov,p10x,p20x,Run                                                                                                    |  |
| 126895,131176,64548,0.066,1.00000,1.00000,1                                                                                                    |  |
| 135038_s16,19646710,30228369,28.003,0.13701,0.38169,3                                                                                                    |  |
| 133915_s4,21500824,33383572,31.840,0.09058,0.28122,3                                                                                                    |  |
| training@ngscoursevm:~/linux_intro/philip_holmgren/data_files\$                                                                                          |  |
|                                                                                                    |  |

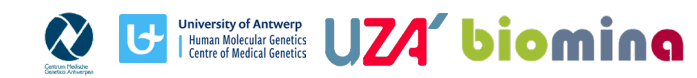

#### • WC

- Get a word or line count for a file
  - Default returns 3 numbers: line count, word count, byte count
  - -I : only print line count (mostly used)
  - When given multiple files, it will give individual file and overall counts

localadmin@ngscoursevm:/home/training/data\_files\$ cat emails.txt john.doe@example.com alice\_smith@email.co.uk invalid-email bob\_jones123@gmail.com charlie-brown@yahoo.com eve@example.org invalid.email@.com localadmin@ngscoursevm:/home/training/data\_files\$ wc emails.txt 7 7 141 emails.txt localadmin@ngscoursevm:/home/training/data\_files\$ wc -l emails.txt 7 emails.txt

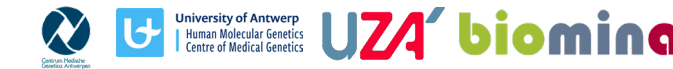

### Text patterns search

#### grep

- Print the lines of a file that match a certain word/pattern
- -i: case-insensitive search
- -n: show the matching line number
- -v: reverse, only show not matching lines
- -P : give a regular expression to match

training@ngscoursevm:~/linux\_intro/philip\_holmgren/data\_files\$ grep -n rowB test\_file.txt
2:rowB
training@ngscoursevm:~/linux\_intro/philip\_holmgren/data\_files\$ grep -ni rowb test\_file.txt
2:rowB
training@ngscoursevm:~/linux\_intro/philip\_holmgren/data\_files\$ grep -vni rowb test\_file.txt
1:rowA
3:rowC
4:rowD
5:row5
training@ngscoursevm:~/linux\_intro/philip\_holmgren/data\_files\$

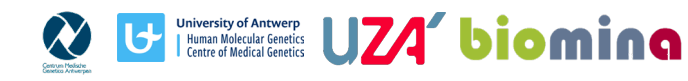

# Text patterns search

#### Regular expressions (regex for short):

- Same idea as wildcards but more powerful
- Groups and ranges
  - . (dot) : any character
  - [0-9]: any digit
  - [a-zA-Z]: any letter (upper/lower case)
- Quantifiers
  - \* : zero or more characters
  - +: 1 or more characters
  - ?: 0 or 1 character
  - {m}: m characters ; {m,} : m or more characters ; {m,n} : number characters ranges from m to n
- Anchors
  - ^ : from beginning of the line
  - \$: at the end of the line
- Very extensive:
  - <u>https://cheatography.com/davechild/cheat-sheets/regular-expressions/</u>

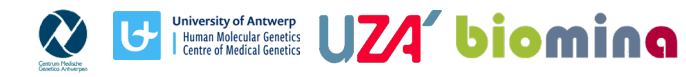

# **Text patterns search: grep/regular expressions**

#### Grep examples

|                    | localadmin@ngscoursevm:/home/training/data_files\$ cat dockers.t                                                                                            | xt            |              |               |        |
|--------------------|----------------------------------------------------------------------------------------------------|---------------|--------------|---------------|--------|
|                    | REPOSITORY                                                                                                    | TAG           | IMAGE ID     | CREATED       | SIZE   |
|                    | 391209680344.dkr.ecr.eu-west-1.amazonaws.com/aws_data_importer                                                                                              | 1.4           | 1a9ec830c03b | 22 hours ago  | 883MB  |
|                    | basespace_to_aws                                                                                                    | 1.4           | 1a9ec830c03b | 22 hours ago  | 883MB  |
|                    | <none></none>                                                                                                    | <none></none> | 558acc514cd8 | 22 hours ago  | 1.08GB |
|                    | <none></none>                                                                                                    | <none></none> | c1412423964d | 22 hours ago  | 77.8MB |
|                    | <none></none>                                                                                                    | <none></none> | 4020ca978d13 | 22 hours ago  | 77.8MB |
|                    | 391209680344.dkr.ecr.eu-west-1.amazonaws.com/upd-caller                                                                                                    | dev           | f62e3e6847af | 4 weeks ago   | 4GB    |
|                    | 391209680344.dkr.ecr.eu-west-1.amazonaws.com/bedtools                                                                                                    | 2.29.2        | 73a68422e40a | 5 weeks ago   | 112MB  |
|                    | bt                                                                                                    | dev           | 73a68422e40a | 5 weeks ago   | 112MB  |
|                    | 391209680344.dkr.ecr.eu-west-1.amazonaws.com/swgs_cnv                                                                                                    | 1.1           | fefd1210db1d | 2 months ago  | 2.26GB |
|                    | swgs_cnv                                                                                                    | 1.1           | fefd1210db1d | 2 months ago  | 2.26GB |
|                    | swas_cnv                                                                                                    | 1.0           | c31fcef2cff4 | 4 months ago  | 2.26GB |
|                    | 391209680344.dkr.ecr.eu-west-1.amazonaws.com/swgs_cnv                                                                                                    | 1.0           | c31fcef2cff4 | 4 months ago  | 2.26GB |
|                    | 391209680344.dkr.ecr.eu-west-1.amazonaws.com/swas_ac                                                                                                    | 1.0           | eq4643073be1 | 5 months ago  | 3.9GB  |
|                    | swas_ac                                                                                                    | 1.0           | ea4643073be1 | 5 months ago  | 3.9GB  |
|                    | ubuntu                                                                                                    | 18.04         | f9a80a55f492 | 5 months ago  | 63.2MB |
|                    | 391209680344.dkr.ecr.eu-west-1.amazonaws.com/wes_cnv                                                                                                    | 0.4.1         | de651d8a354f | 5 months ago  | 4.92GB |
|                    | cromwell-dev                                                                                                    | latest        | 6405fb36d05b | 7 months ago  | 801MB  |
|                    | 391209680344.dkr.ecr.eu-west-1.amazonaws.com/wes_cnv                                                                                                    | <none></none> | 28db6f0e19e2 | 8 months ago  | 4.92GB |
|                    | 201200680344.dkr.ecr.eu-west-1.amazonaws.com/swas.cnv                                                                                                    | dev           | 79e9309d1a44 | 8 months ago  | 1.94GB |
|                    | nv                                                                                                    | dev           | 79e9309d1a44 | 8 months ago  | 1.94GB |
|                    | 680344.dkr.ecr.eu-west-1.amazonaws.com/bowtie2                                                                                                    | 2.5.1         | 295eef4f7951 | 8 months ago  | 664MB  |
|                    | 2                                                                                                    | 2.5.1         | 295eef4f7951 | 8 months ago  | 664MB  |
|                    | ta importer                                                                                                    | 1 4           | 88ec7acaad97 | 8 months ago  | 967MR  |
|                    | 680344.dkr.ecr.eu-west-1.amazonaws.com/cutadapt                                                                                                    | 4.1           | c58e97ada0b7 | 11 months ago | 31.8MR |
|                    | nt                                                                                                    | 4 1           | c58e97ada0b7 | 11 months ago | 31.8MR |
|                    | ace to aws                                                                                                    | 1.3           | fada8dc57aef | 16 months ago | 802MR  |
| Z]{2.}' emails.txt | 680344 dkr ecr eu-west-1 amazonaws com/aws data importer                                                                                                    | 1 3           | fada8dc57aef | 16 months ago | 802MB  |
|                    |                                                                                                    | 22.04         | 27941809078c | 17 months ago | 77.8MB |
|                    |                                                                                                    | latest        | 27941809078c | 17 months ago | 77 8MB |
|                    |                                                                                                    | 1 0           | 0007f75d5193 | 18 months ago | 1 28GB |
|                    |                                                                                                    | focal         | 2h4cha85892a | 20 months ago | 72 8MP |
|                    | 809758 dkr ecr eu-west-1 amazonaws com/winas-client                                                                                                    | test          | 6a03c8e7e2be | 24 months ago | 12 QMR |
|                    | obs/so.uki.eci.eu-west-1.ulluzoiluws.coll/willigs-titerit                                                                                                   | latest        | 6a03c8a7a2ba | 24 months ago | 12.9MD |
|                    | o /bac/anomacs                                                                                                    | 2021 3        | 5bdco2d86c60 | 2 voors ago   | 854MD  |
|                    | ubustu                                                                                                    | 2021.5        | f63181f10h2f | 2 years ago   | 72 040 |
|                    | angantwomon (yangmuli cuy                                                                                                    | 1 0 0         | 040070facao1 | 2 years ago   | 1 3700 |
|                    | cmgantwerpen/varamplicnv                                                                                                    | latest        | e40079facae1 | 3 years ago   | 1 3760 |
|                    | 201200680311 dkn och overholstell anazonavs com/aatk                                                                                                    | 1 1 6 0       | c8c508a2807a | 3 years ago   | 2 7460 |
|                    | 251205000544.ukr.ecr.eu-west-1.umuzonuws.com/gutk                                                                                                    | 4.1.0.0       | CoC330020070 | 5 years ago   | 2.7400 |
|                    | rocatalithengscoursevill./holle/trathtng/data_ittess grep <hold< td=""><td>dockers.t.</td><td>559acc514cd8</td><td>22 hours ago</td><td>1 0900</td></hold<> | dockers.t.    | 559acc514cd8 | 22 hours ago  | 1 0900 |
|                    | <pre>chone&gt;</pre>                                                                                                    | <none></none> | 5360CC314C06 | 22 hours ago  | 77 940 |
|                    |                                                                                                    | <none></none> | 4020cc078d12 | 22 hours ago  | 77.0MB |
|                    | <pre><number> 201200680244 dlum acm all wast 1 amazonawa com/was com/</number></pre>                                                                        | <none></none> | 20db660a10a2 | 22 nours ago  | 4 02CP |
|                    | local admin@nascourseym;/home/training/data_filesf_green_D_lame                                                                                             | <none></none> | Zouborver9ez | a montris ago | 4.9208 |
|                    | rocatal mengscoursevm. Thome/training/aata_filess grep -P */ <noi< td=""><td></td><td>EFReccE14-de</td><td>22 hours are</td><td>1 0900</td></noi<>          |               | EFReccE14-de | 22 hours are  | 1 0900 |
|                    | <none></none>                                                                                                    | <none></none> | 5560CC514C08 | 22 nours ago  | 1.00GB |
|                    |                                                                                                    | <none></none> | 402000078412 | 22 hours ago  | 77.0MB |
|                    | <none></none>                                                                                                    | <none></none> | 402000978013 | zz nours ago  | 77.0MB |
|                    | tocaldammengscoursevm:/nome/training/aata_riles>                                                                                                    |               |              |               |        |

bob\_jones123@gmail.com charlie-brown@yahoo.com eve@example.org invalid.email@.com localadmin@ngscoursevm:/home/training/data\_files\$ grep -P '[a-zA-Z0-9.\_%+-]+@[a-zA-Z0-9.-]+\.[a-zAjohn.doe@example.com alice\_smith@email.co.uk bob\_jones123@gmail.com charlie-brown@yahoo.com eve@example.org localadmin@ngscoursevm:/home/training/data\_files\$

> University of Antwerp Human Molecular Genetics Centre of Medical Genetics

ocaladmin@ngscoursevm:/home/training/data\_files\$ cat emails.txt

john.doe@example.com alice\_smith@email.co.uk invalid-email

# Before we do exercises, some tips

- Inspect your input data before you begin
  - Find patterns that you can use to parse or filter your wanted data
- When using regexes
  - Use the documentation or check online what the proper syntax is
  - You can copy-paste your regex in ChatGPT and just ask what's wrong with it
    - Or just ask it how to parse your data in the first place  $\ensuremath{\textcircled{\odot}}$

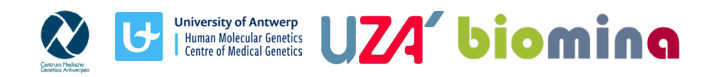

# **Exercises part 5**

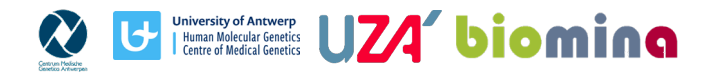

# **Exercises**

- Go to linuxcourse\_2024/data\_files/fastq
  - Structure fastq file names
    - <SAMPLE\_NAME>\_S<INCREMENT\_NUMBER>\_<SEQUENCING\_LANE>\_<READ>\_001.fastq[.gz]
  - List all files ending in "fastq" ls –l \*.fastq
  - List all files with read 'R1' in file name Is –I \*R1\*
  - List all fastq files with Sample5 in file name Is Sample5\_\*.fastq
    - Try to avoid getting the files of sample Sample55
    - Now show the same files on screen using TAB completion
  - Using ls, can you find the largest file in this directory? Is –ISh (I = listform, S = sort, h = human readable)
    - Find out the ls option to sort on size
- Go to linuxcourse\_2024/data\_files/ID\_SNP
  - List all VCF files with filename in the range of 200 and 399 Is -- I {200...399}.vcf
    - Try to avoid .vcf.idx files
    - Use wildcards? Is it possible to get all files in 1 'range?' yes
      - If not, you can add additional items in your command (Is can take multiple arguments)
      - Is <range with wildcards> ... ...

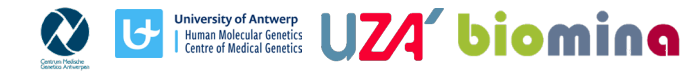

# **Exercises**

- Go to linuxcourse\_2024/data\_files/fastq
  - How many lines does each fastq file of sample 5 contain? How much in total? wc -l \*fastq
  - Get the first line from every .fastq file? head -n 1 \*.fastq
  - Get all the lines (including line numbers) from all fastq files of sample 43 containing the string "@M00984".
     grep -n "@M00984" Sample43\_S91\_L001\_\*fastq
- Go to linuxcourse\_2024/ data\_files/ID\_SNP
  - Show the lines in 095.vcf that do NOT start with a "#". grep -v "^#" 095.vcf
    - Reminder: reverse grep
  - In samples 1-9, find the variants with depth of coverage equal to 1 (DP=1) grep "DP=1;" 00{1..9}.vcf
    - Did you restrict to DP=1 and ignored values between DP=10 and DP=19?
    - Check the line structure on how to do this
  - For the same files, can you get depth of coverage between 10 and 99? grep "DP=[1-9][0-9];" 00{1..9}.vcf
    - Tip: amount of digits = 2

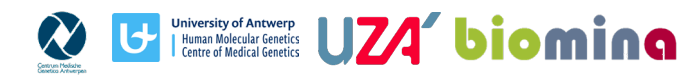

# 6. Input, output and pipelines

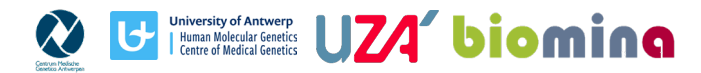

# Data handling

#### • Up until now: print everything on the screen

• What if you want to write to a file?

#### Output streams

- Normal output (STDOUT)
- Error output (STDERR)
- Output redirection
  - STDOUT: >
  - STDERR: 2>

#### Appending

- STDOUT: >>
- STDERR: 2>>

| localadmin@ngsco | oursevm:/home/tr | aining/data_file | s/ID_SNP: | \$ grep - | P "DP=∖d  | {2,};" 0 | <pre>0[1-9].vcf &gt; /tmp/my_stdout.txt</pre>         |
|------------------|------------------|------------------|-----------|-----------|-----------|----------|-------------------------------------------------------|
| localadmin@ngsco | oursevm:/home/tr | aining/data_file | s/ID_SNP  | \$ head - | 5 /tmp/my | y_stdout | txt                                                   |
| 001.vcf:chr1     | 67861520         | rs2229546        | С         | Α         | 0         | LowQual  | AC=0;AF=0.00;AN=2;DB;DP=39;Dels=0.00;FS=0.000;Haplot  |
| 001.vcf:chr1     | 179520506        | rs1410592        | G         | Α         | 1200.77   |          | AC=2;AF=1.00;AN=2;DB;DP=33;Dels=0.00;FS=0.000;Haplot  |
| 001.vcf:chr2     | 169789016        | rs497692         | Т         | C         | 296.77    |          | AC=1;AF=0.500;AN=2;BaseQRankSum=2.068;DB;DP=42;Dels=  |
| kSum=0.517       | GT:AD:DP:GQ:PL   | 0/1:29,13:42:99  | :325,0,8  | 23        |           |          |                                                       |
| 001.vcf:chr2     | 227896976        | rs10203363       | С         | Т         | 671.77    |          | AC=1;AF=0.500;AN=2;BaseQRankSum=-0.009;DB;DP=51;Dels  |
| RankSum=1.083    | GT:AD:DP:GQ:PL   | 0/1:26,25:51:99  | :700,0,6  | 88        |           |          |                                                       |
| 001.vcf:chr3     | 4403767 rs28195  | 61 A             | G         | 488.77    |           | AC=2;AF= | =1.00;AN=2;DB;DP=19;Dels=0.00;FS=0.000;HaplotypeScore |
| localadmin@ngsco | oursevm:/home/tr | aining/data_file | s/ID_SNP  | \$        |           |          |                                                       |
|                  |                  |                  |           |           |           |          |                                                       |

localadmin@ngscoursevm:/home/training/data\_files/ID\_SNP\$ grep -P "DP=\d{2,};" 00[1-9].vf 2> /tmp/my\_stderr.txt localadmin@ngscoursevm:/home/training/data\_files/ID\_SNP\$ head -5 /tmp/my\_stderr.txt grep: 00[1-9].vf: No such file or directory localadmin@ngscoursevm:/home/training/data\_files/ID\_SNP\$

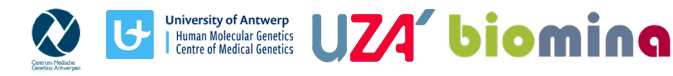

# **Data handling**

#### Separate streams but can be redirected to the same file

- Syntax: > <FILE> 2>&1
  - grep something > /tmp/stdout.txt 2> /tmp/stderr.txt

localadmin@ngscoursevm:/home/training/data\_files/ID\_SNP\$ grep -P "DP=\d{2,};" 00[1-9].vf > /tmp/my\_stdout.txt 2> /tmp/my\_stderr.txt localadmin@ngscoursevm:/home/training/data\_files/ID\_SNP\$ grep -P "DP=\d{2,};" 00[1-9].vf >/tmp/my\_bothstreams.txt 2>&1 localadmin@ngscoursevm:/home/training/data\_files/ID\_SNP\$ cat /tmp/my\_bothstreams.txt grep: 00[1-9].vf: No such file or directory localadmin@ngscoursevm:/home/training/data\_files/ID\_SNP\$

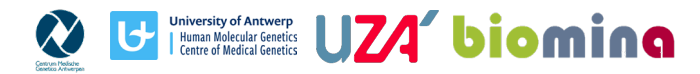

# Data handling

#### Output of one command as input for another command

Pipe

niversity of Antwerp

Human Molecular Genetics Centre of Medical Genetics

- Write between the different commands
  - \$ grep something <FILE> | head -5
- Can be any number of commands
  - Can make big one-liner scripts with this
  - Really convenient to check something quickly

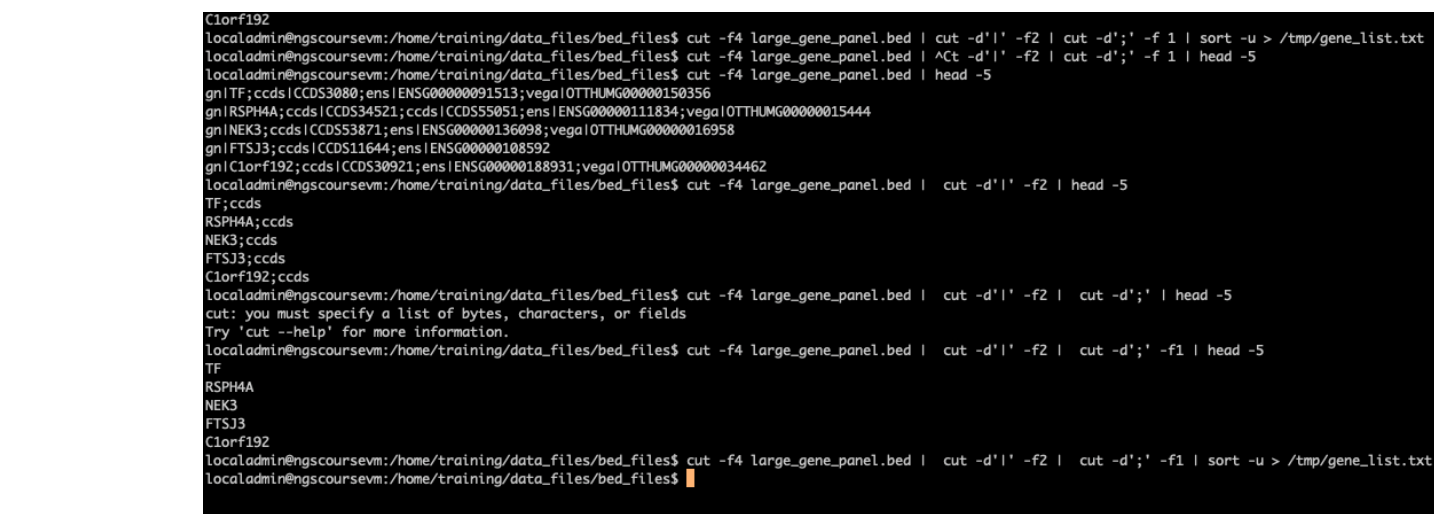

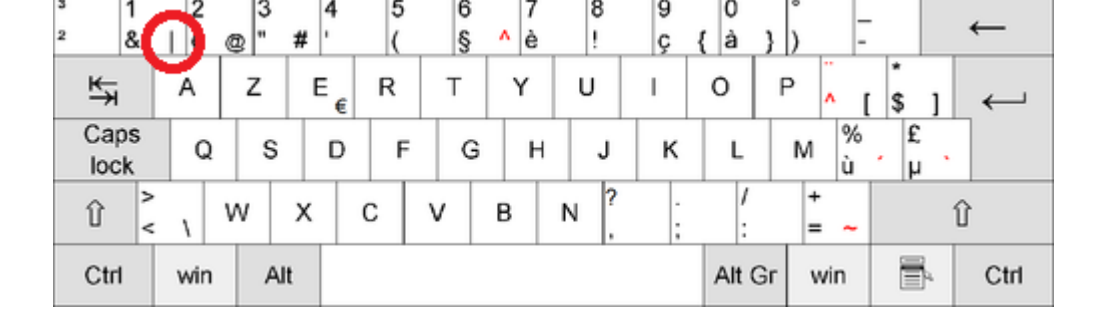

# **Before we do exercices, some tips**

#### Again, investigate your input data

- Get a good feel of where you need to go
- Then work top-down
  - Example: get the second tab-separated column, then get the fourth element separated with ";", etc...
- Check the intermediate output from each command
  - Before you send it to another command
  - Best way to check which step has an issue if something goes wrong

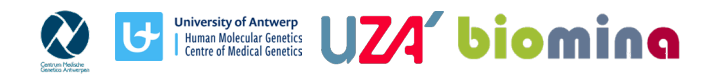

# **Exercises part 6**

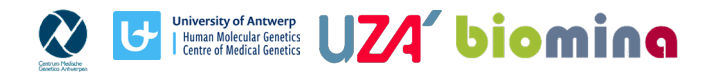

# **Exercises**

- Go to linuxcourse\_2024
  - Echo the text "Creating new file..." to the file "echo\_file.txt" echo "new file ..." > echo\_file.txt
    - Use the command 'echo' for this. First test out this command to see what it does
    - Check out the content of the file cat echo\_file.txt
  - Append the text "Adding a second line to my text file" to the same file echo "Adding a second line to my text file" >> echo\_file.txt
    - Check out the content of the file cat echo\_file.txt
- Go to linuxcourse\_2024/data\_files/fastq
  - How many files are in this directory? Print the results on the screen Is | wc -I
  - For how many samples do we have \*.fastq data? Is \*.fastq | wc -I
    - Use Is to first get the file names
    - Extract the sample from the file name somehow and remove duplicate sample names Is | cut -d\_ -f1
  - Copy the file "Sample43\_S91\_L001\_I1\_001.fastq" to a file called "copied\_file.fastq"

cat Sample43\_S91\_L001\_I1\_001.fastq > copied\_file.fastq

- Don't use the cp command but use output redirection to do the copy
- Verify by checking the content cat copied\_file.fastq

Vniversity of Antwerp Human Molecular Genetics Centre of Medical Genetics

# **Exercises**

- Go to linuxcourse\_2024/data\_files/VARIANT\_CALLING\_FILES
  - Count the number of files
    - Write the result to the file "file\_count.txt" ls | wc -l > ../file\_count.txt
    - Make it so that this file is made directly in your linuxcourse\_2024 folder
  - Get a size-sorted list of the files and print only the 3 largest files on the screen Is -SIh | head -n 3
    - Besides Is, can you find a Linux command that can calculate file sizes online? du -h \*
- Go to linuxcourse\_2024/data\_files/bed\_files
  - Get the last 1000 lines from the "large\_gene\_panel.bed" file and sort them on chromosome, and further sort on genomic start position tail -n 1000 large\_gene\_panel.bed | sort -k1,1V -k2,2n
    - Write the output to file "large\_file\_sorted.bed" in the same folder
    - tail -n 1000 large\_gene\_panel.bed | sort -k1,1V -k2,2n > large\_file\_sorted.bed
  - From "large\_gene\_panel.bed" select the exons corresponding to the AACS gene
  - tail -n 1000 large\_gene\_panel.bed | sort -k1,1V -k2,2n > large\_file\_sorted.bed
    - Write the genomic sorted output to file "AACS\_exons.txt" in the same directory
      - Are you sure you only selected AACS exons? If note, try to correct your output
    - On what chromosome is the AACS located? Write the solution to the screen on 1 line

Viture of Medical Genetics UZA bioming

# 7. Software installation & error handling

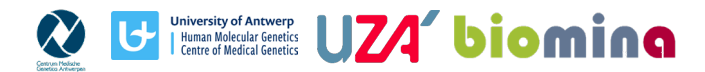

# Ways to install & use software

- Imagine: experiment => fastq data
- You want to check the quality, don't know where to start
  - Google

A how to check quality of fastq data

ChatGPT

#### What can I help with?

how can check the quality of my fastq data? it's in fastq.gz format, and I've never worked with it before. I have installed WSL on my windows PC

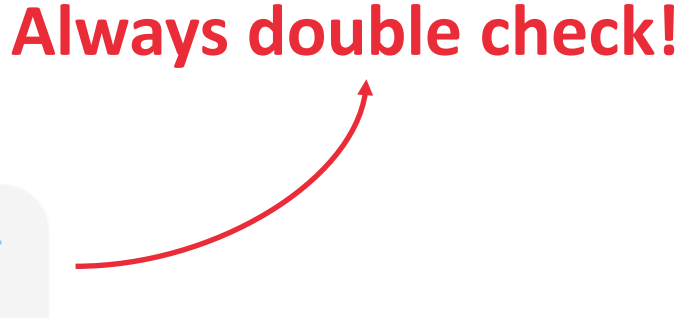

U

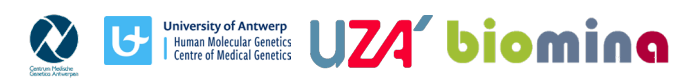

# Ways to install & use software

- FastQC: A quality control tool for high throughput sequence data
- Download options:
  - Package manager Linux (apt-get / dnf / yum ...)
  - Environment (Conda)
  - Container (Docker)
  - Manual (install binaries, add tool to \$PATH), least convenient but sometimes necessary
  - ...
- If you're using WSL: follow Linux installation instructions, not Windows

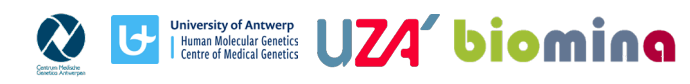

# Ways to install & use software: apt get

#### Installation with Linux package manager

- Installed on your "whole" system
- \$ sudo apt-get install fastqc
  - Why sudo?
  - Apt-get can also be yum, dnf, ...

#### I Not possible on HPC

→ Need sudo privileges
 (administrator) which we (luckily)
 don't have ☺

elinet@ELinformatica:~\$ sudo apt-get install fastgc Reading package lists... Done Building dependency tree... Done Reading state information... Done The following additional packages will be installed: libaec0 libapache-pom-java libargs4j-java libcommons-compress-java libcommons-io-java libcommons-jexl2-java libcommons-lang3-java libcommons-logging-java libcommons-math3-java libcommons-parent-java libfindbin-libs-perl libhdf5-103-1 libhtsjdk-java libjbzip2-java libjson-simple-java libngs-java libngs-sdk-dev libngs-sdk2 libsis-base-java libsis-base-jni libsis-jhdf5-java libsis-jhdf5-jni libsnappy-java libsnappy-jni libsnappy1v5 libsz2 Suggested packages: libxz-java libcommons-io-java-doc libcommons-lang3-java-doc libavalon-framework-java libcommons-logging-java-doc libexcalibur-logkit-java liblog4j1.2-java picard-tools libjson-simple-doc The following NEW packages will be installed: fastqc libaec0 libapache-pom-java libargs4j-java libcommons-compress-java libcommons-io-java libcommons-jexl2-java libcommons-lang3-java libcommons-logging-java libcommons-math3-java libcommons-parent-java libfindbin-libs-perl libhdf5-103-1 libhtsjdk-java libjbzip2-java libjson-simple-java libngs-java libngs-sdk-dev libngs-sdk2 libsis-base-java libsis-base-jni libsis-jhdf5-java libsis-jhdf5-jni libsnappy-java libsnappy-jni libsnappy1v5 libsz2 0 upgraded, 27 newly installed, 0 to remove and 93 not upgraded. Need to get 9407 kB of archives. After this operation, 16.2 MB of additional disk space will be used. Do you want to continue? [Y/n]

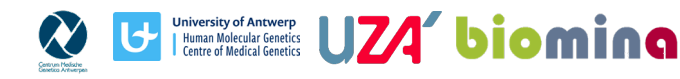

# Ways to install & use software: conda

#### Conda allows for package and environment management

- <u>Environment management</u>: can create smaller environments within your system to download specific software in. Only when you're present in the environment, you can run the tools you downloaded.
- <u>Package management</u>: easy to download specific versions of packages/software, needed for a specific project
- Rule of thumb: for each new project, new conda environment
- Use of environments is good practice, to keep your general space "clean": avoid unwanted dependency errors

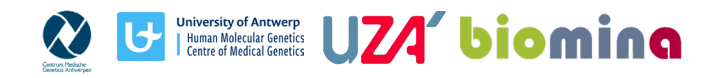

# Ways to install & use software: conda

- 1. Download conda (we're not doing this right now) only first time
- 2. Create environment
- 3. Activate environment
- 4. Download packages/tools
  - Either you download the necessary tools one by one, by using
    - \$ conda install <package name>
    - \$ conda install <package1> <package2>
  - Or you give it a file to build an environment from (.yaml) → important for HPC
- 5. Do your analysis
- 6. Deactivate environment

# Ways to install & use software: conda (locally)

#### Creating environment

#### elinet@ELinformatica:~\$ conda create -n project\_name

Retrieving notices: ...working... done Channels:

- conda-forge
- bioconda
- defaults
- Platform: linux-64

Collecting package metadata (repodata.json): done Solving environment: done

```
==> WARNING: A newer version of conda exists. <==
    current version: 24.5.0
    latest version: 24.11.0</pre>
```

Please update conda by running

\$ conda update -n base -c conda-forge conda

## Package Plan ##

environment location: /home/elinet/mambaforge/envs/project\_name

# Proceed ([y]/n)? y Preparing transaction: done Verifying transaction: done Executing transaction: done # # To activate this environment, use # \$ conda activate project\_name # # To deactivate an active environment, use # # \$ conda deactivate elinet@ELinformatica:~\$

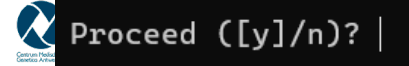

# Ways to install & use software: conda (locally)

#### List existing envs, activate environment

| <pre>elinet@ELinformatica:~\$ # conda environments: #</pre> | conda env list                            |
|-------------------------------------------------------------|-------------------------------------------|
| base                                                        | /home/elinet/mambaforge                   |
| project_name                                                | /home/elinet/mambaforge/envs/project_name |
| ргокка                                                      | /home/elinet/mamba+orge/envs/prokka       |
| virtus                                                      | /home/elinet/mambaforge/envs/virtus       |
|                                                             |                                           |

elinet@ELinformatica:~\$ conda activate project\_name
(project\_name) elinet@ELinformatica:~\$

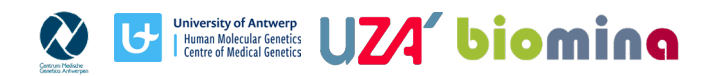

# Ways to install & use software: conda (locally)

- Install the tool(s) you want to install
- Channels:
  - Large repositories
  - Contain packages
  - E.g. bioconda repository, contains lots of interesting software for bioinformatics purposes
- Check if command is available
- Done!

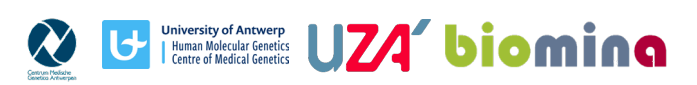

|   | <pre>(project_name) elinet@ELinformatica:~\$ conda install fastqc</pre> |
|---|-------------------------------------------------------------------------|
|   | - conda-forge                                                           |
|   | - bioconda                                                              |
|   | - defaults                                                              |
|   | Platform: linux-64                                                      |
|   | Collecting package metadata (repodata.json): done                       |
|   | Solving environment: done                                               |
|   |                                                                         |
|   | ==> WARNING: A newer version of conda exists. <==                       |
|   | current version: 24.5.0                                                 |
|   | Latest Version: 24.11.0                                                 |
|   | Please update conda by running                                          |
|   | \$ conda update -n base -c conda-forge conda                            |
| S |                                                                         |
|   |                                                                         |
|   | ## Dackage Dlan ##                                                      |
|   | "" rachage rian ""                                                      |
|   | environment location: /home/elinet/mambaforge/envs/project_name         |
|   | added / updated specs:                                                  |
|   | - fastqc                                                                |
|   |                                                                         |
|   | The following packages will be downloaded:                              |
|   | The foctowing packages will be downloaded.                              |
|   | package build                                                           |
|   |                                                                         |

fastgc-0.12.1

fontconfig-2.15.0

hdfd78af

11.1

259

KB

bioconda

conda-forge

# Ways to install & use software: conda (HPC)

- On HPC => conda discouraged, because it creates lots of small files
- Still need software?
  - Check if it's already installed (in doubt, contact CalcUA)
  - Not installed? Create a .yaml with your packages needed!

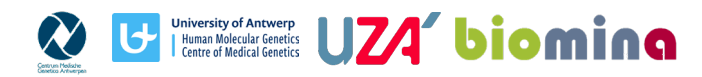
## Ways to install & use software: conda (HPC)

- How to make a .yaml
  - Create a new file
  - Type the following info:
    - Name of environment
    - Channels to look in (usually always these three)
    - Dependencies = packages
       = software you need
    - Can define version (see python)
  - Save file by naming it name.yaml

biomina

Iniversity of Antwerp Human Molecular Genetics Centre of Medical Genetics name: rnaseq\_env
channels:

- bioconda
- conda-forge
- defaults
- dependencies:
  - python=3.9
  - fastqc
  - trimmomatic
  - hisat2
  - samtools
  - featurecounts
  - star
  - salmon
  - r-base=4.2
  - r-essentials
  - bioconductor-deseq2
  - multiqc
  - pandas
  - matplotlib
  - numpy

- # Python version
- # Quality control for raw sequencing reads
- # Adapter trimming and quality filtering
- # RNA-seq alignment tool
- # Manipulation of SAM/BAM files
- # Gene-level quantification
- # Spliced aligner for RNA-seq data
- # Transcript-level quantification
- # R for downstream analysis
- # R packages like ggplot2, dplyr, etc.
- # Differential expression analysis
- # Aggregates QC reports
- # Python library for data analysis
- # Python library for plotting
- # Python library for numerical computing

## Ways to install & use software: conda (HPC)

#### How to make a .yaml

- OR: build an environment with all your wanted software on your own PC
- Then export your environment to a yaml
- \$ conda env\_name export > environment.yml
- Then use this environment.yml in the next step

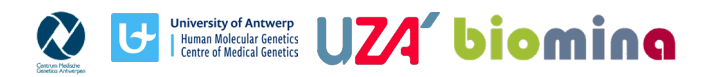

## Ways to install & use software: conda (HPC)

- This .yaml is then used to create a <u>container</u> using the hpc-wrappercontainer command (see documentation CalcUA)
- Container?!
  - Even more separation of your software
  - Container = "box" where software is in "installed"
  - You tell your PC to use this "box" when you want to run the tool
  - No need to install it on the device: it's installed in the box
  - You *pull* the container, then run the command
- More HPC information: in CalcUA slides

#### Viversity of Antwerp Human Molecular Genetics I centre of Medical Genetics

## Ways to install & use software: flowchart

#### How to download my needed software?

- FIRST: Google the tools you need, inspect the size of your data, ask AI, look for similar publications, compare alternatives, ...
- Inspect the documentation of the tools
  - Popular tools: easily findable on Google, conda, docker (containers) etc.
  - Also often: GitHub pages → look for the README file: this should contain the information to
    install the tool you want to use

#### Determine what device you will use for your analysis

- Does your own PC suffice (enough memory, computational power, ...)?
- Part of it on HPC of completely?

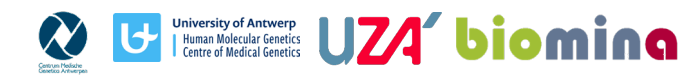

## Ways to install & use software: flowchart

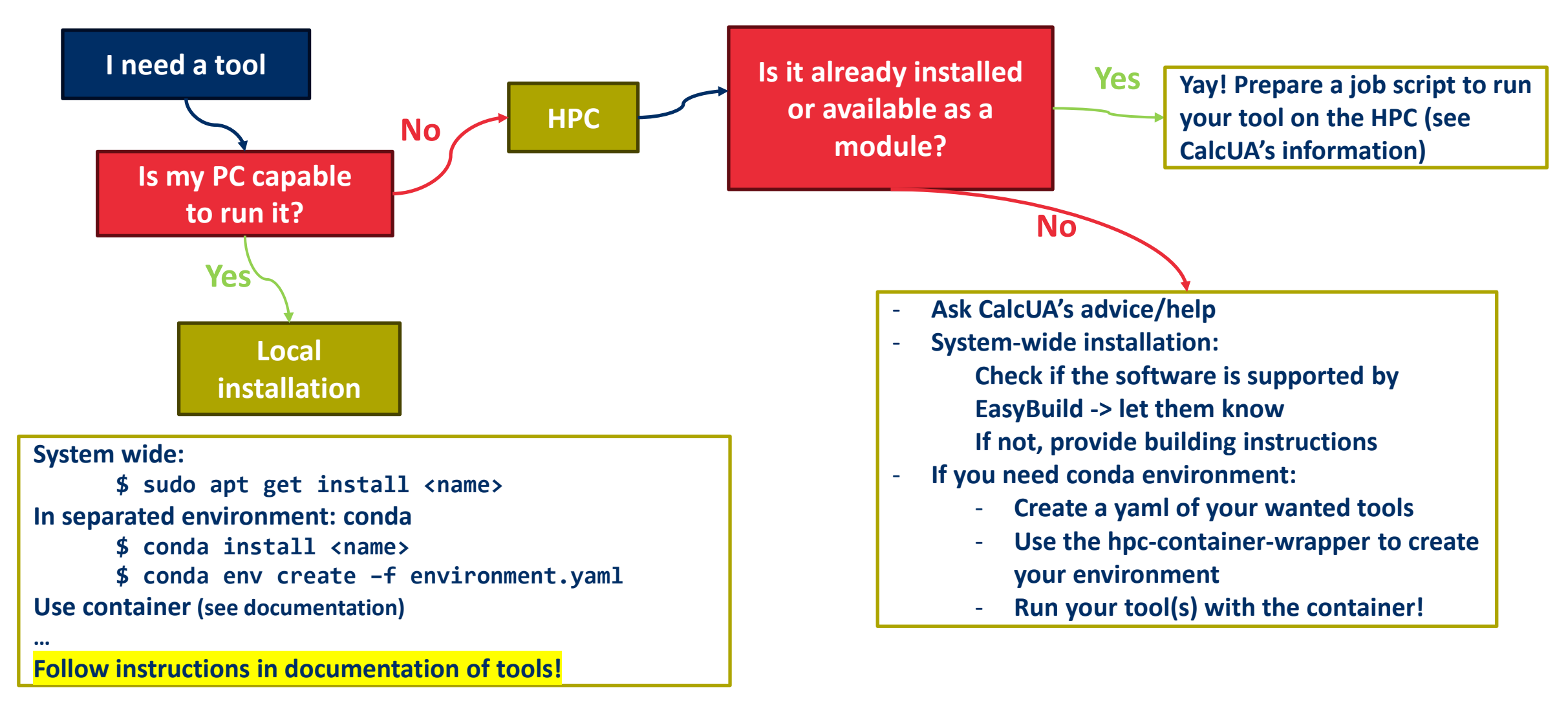

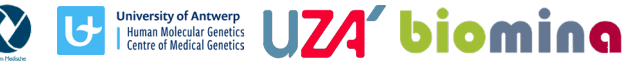

## Manual installation (local)

- Fastp (alternative to FastQC)
  - https://github.com/OpenGene/fastp
  - Options to install:
    - Bioconda
    - Install binaries (?)
  - Manual installation

```
# download the latest build
wget http://opengene.org/fastp/fastp
chmod a+x ./fastp
```

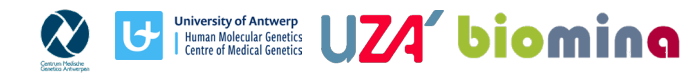

## Manual installation (local)

#### Fastp (alternative to FastQC)

- Installation steps:
- 1. Download the tool (using wget)
- 2. Make the binary executable (meaning you give yourself the permission to run it)
- 3. Move the binary to a directory in your PATH

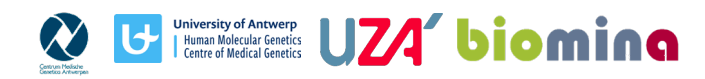

## Linux environment: special variables

## \$PATH

niversity of Antwerp Human Molecular Genetics Centre of Medical Genetics

- List of locations where Linux search for programs
  - So when using cat, it knows where to search for this
- Is pre-defined but you can add paths to it
  - Locations in the list are separated with ":"
  - Order matters: first looks in first location, then second...

#### You can change your \$PATH variable

- Just as another variable
- Use command export to set the path for the current session (else you overwrite it!)

localadmin@ngscoursevm:/home/training/data\_files\$ echo \$PATH
/usr/local/sbin:/usr/local/bin:/usr/sbin:/usr/bin:/usr/games:/usr/local/games:/snap/bin
localadmin@ngscoursevm:/home/training/data\_files\$ export PATH=\$PATH:/home//training/
localadmin@ngscoursevm:/home/training/data\_files\$ echo \$PATH
/usr/local/sbin:/usr/local/bin:/usr/sbin:/usr/bin:/usr/games:/usr/local/games:/snap/bin:/home//training/
localadmin@ngscoursevm:/home/training/data\_files\$ echo \$PATH
/usr/local/sbin:/usr/local/bin:/usr/sbin:/usr/bin:/bin:/usr/games:/usr/local/games:/snap/bin:/home//training/
localadmin@ngscoursevm:/home/training/data\_files\$ echo \$PATH

## Manual installation (local)

- Fastp (alternative to FastQC)
  - Installation steps:
  - 1. Download the tool (using wget)
  - 2. Make the binary executable (meaning you give yourself the permission to run it)
  - 3. Move the binary to a directory in your PATH

Often included in the PATH:

- /usr/local/bin (preferred for user-installed binaries)
- /usr/bin (for system-wide binaries)

To move \$ sudo mv ./fastp /usr/local/bin/

4. Verify the installation (try to run the cmd)

## **Error handling**

- Unfortunately, running programs is not always smooth
- Something goes wrong: error code
  - Code 0 means no errors occurred
  - 1: general errors, minor problems
  - 2: severe erorrs
  - ... goes up until 255...
- Get an error?
  - Stay calm
  - Read the error: it often indicates a lot
  - Copy it and paste it into Google/AI

Wiversity of Antwerp Human Molecular Genetics Centre of Medical Genetics

## **Error handling**

(base) elinet@ELinformatica:/usr\$ mkdir test
mkdir: cannot create directory 'test': Permission denied

(base) elinet@ELinformatica:~\$ rm project/ rm: cannot remove 'project/': Is a directory

(base) elinet@ELinformatica:~/project/LeapSEQ\_nf/data\$ cd.. cd..: command not found

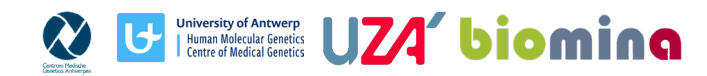

## **Error handling**

```
(base) elinet@ELinformatica:~/project/LeapSEQ_nf/data$ fastqc *.pod5
Failed to process subset_PAK100.pod5
uk.ac.babraham.FastQC.Sequence.SequenceFormatException: ID line didn't start with '@'
        at uk.ac.babraham.FastQC.Sequence.FastQFile.readNext(FastQFile.java:158)
        at uk.ac.babraham.FastQC.Sequence.FastQFile.<init>(FastQFile.java:89)
        at uk.ac.babraham.FastQC.Sequence.SequenceFactory.getSequenceFile(SequenceFactory.ja
va:106)
        at uk.ac.babraham.FastQC.Sequence.SequenceFactory.getSequenceFile(SequenceFactory.ja
va:62)
        at uk.ac.babraham.FastQC.Analysis.OfflineRunner.processFile(OfflineRunner.java:159)
        at uk.ac.babraham.FastQC.Analysis.OfflineRunner.<init>(OfflineRunner.java:121)
        at uk.ac.babraham.FastQC.FastQCApplication.main(FastQCApplication.java:316)
Failed to process subset_plasmo100.pod5
uk.ac.babraham.FastQC.Sequence.SequenceFormatException: ID line didn't start with '@'
        at uk.ac.babraham.FastOC.Sequence.FastOFile.readNext(FastOFile.java:158)
        at uk.ac.babraham.FastQC.Sequence.FastQFile.<init>(FastQFile.java:89)
        at uk.ac.babraham.FastQC.Sequence.SequenceFactory.getSequenceFile(SequenceFactory.ja
va:106)
        at uk.ac.babraham.FastQC.Sequence.SequenceFactory.getSequenceFile(SequenceFactory.ja
va:62)
        at uk.ac.babraham.FastQC.Analysis.OfflineRunner.processFile(OfflineRunner.java:159)
        at uk.ac.babraham.FastQC.Analysis.OfflineRunner.<init>(OfflineRunner.java:121)
        at uk.ac.babraham.FastOC.FastOCApplication.main(FastOCApplication.java:316)
```

#### University of Antwerp Human Molecular Genetics Centre of Medical Genetics

# **Exercises part 7**

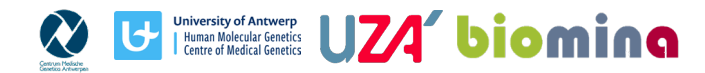

## **Running software**

- Download fastQC on your system (not with conda) (tip: apt-get)
- Run fastQC in data\_files/fastq, on all the fastq.gz files
  - Direct the output to a subdirectory called fastqc\_output
  - Use the documentation of fastqc to find out how
  - How do you select the .fastq.gz files only?
  - What is your output? Is this useful?
     mkdir fastqc\_output
  - Fastqc –o fastqc\_output/ data\_files/fastq/\*.fastq.gz
- Download multiqc (not with conda)
  - pip install multiqc
- Run multiqc
  - Which input does it need? How do you run it? Why would you use this tool?
  - multiqc fastqc\_output/.

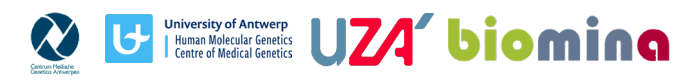

# 8. Bash scripting

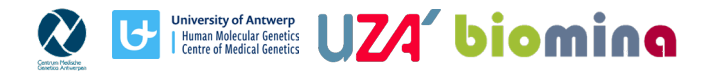

## VSCode

- To code/write programs effectively, we make use of code editors
- Enables a nice interface to edit scripts
- VSCode is widely used, convenient code editor

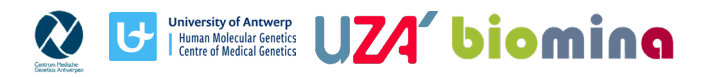

## VSCode

- Check installation VSCode
- Windows users: Connect to WSL
- Open data\_files folder
- Create new folder 'bash\_scripts'

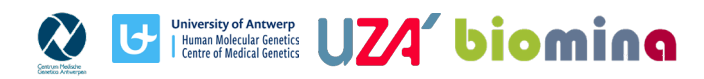

## **Programming in bash**

#### Bash = command processor

- Interprets all the commands you type
- Linux terminal = program to interact with bash
- So all this time, we've been using bash

### Single commands versus ...

- One-liner scripts
  - Using pipes, seen previously
- Bash scripts
  - For more advanced commands: sometime need to iterate a command
    - for loop

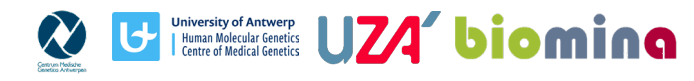

## **Programming in bash**

#### Bash script: ends with .sh

| \$ test.sl | ı X                                                  |                                       |
|------------|------------------------------------------------------|---------------------------------------|
| \$ test.s  | sh                                                   |                                       |
| 1          | #!/bin/bash                                          | → shebang                             |
| 2          |                                                      |                                       |
| 3          | <pre># Script metadata/comments</pre>                | After the #: comment. not interpreted |
| 4          | # Author: Your Name                                  |                                       |
| 5          | # Date: YYYY-MM-DD                                   |                                       |
| 6          | # Description: What the script does                  |                                       |
| 7          | # Usage: How to use the script                       |                                       |
| 8          |                                                      |                                       |
| 9          | <pre>cd /home/elinet/linux_course/data_files</pre>   |                                       |
| 10         | mkdir hello                                          |                                       |
| 11         | cd hello                                             | Bunch of commands                     |
| 12         | <pre>echo "This is a message" &gt; message.txt</pre> |                                       |
| 13         |                                                      |                                       |

#### Run the script by: \$ bash test.sh

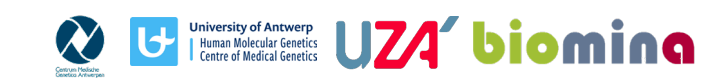

## **Programming in bash**

- for loop
  - Do something (one or more commands) for a list of files/folders/variables
  - Syntax when making a script: for <AN\_ITEM> in <A\_LIST\_OF\_ITEMS> do

#do some stuff with the loop variable \$<AN\_ITEM>

#### done

- To use on command line, separating the different steps with semicolon;
  - In general: semicolon in bash works as a space: both separate commands
  - **for** <AN\_ITEM> **in** <A\_LIST\_OF\_ITEMS>; do ...; **done**

training@ngscoursevm:~\$ for NAME in Tycho Dale Philip; do echo "\$NAME would like to help you learn Linux"; done Tycho would like to help you learn Linux Dale would like to help you learn Linux Philip would like to help you learn Linux training@ngscoursevm:~\$

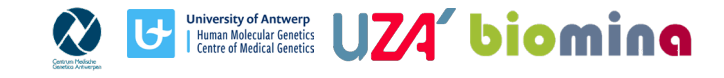

## **Programming in bash: FOR loop**

- for <AN\_ITEM> in <A\_LIST\_OF\_ITEMS>; do ... ; done
  - <AN\_ITEM> = Loop variable
    - Can be any name. Name it to use in loop
  - <A\_LIST\_OF\_ITEMS>
    - Can be a list of items
      - Tycho Dale Philip
      - Separated with a spaces
    - Can be a command
      - Need to enclose with backticks (`)

training@ngscoursevm:~\$ for FILE in `ls /home/training/data\_files/fastq`; do echo \$FILE; done | head -5
Sample43\_S91\_L001\_I1\_001.fastq
Sample43\_S91\_L001\_I2\_001.fastq
Sample43\_S91\_L001\_I2\_001.fastq.gz
Sample43\_S91\_L001\_R1\_001.fastq
training@ngscoursevm:~\$

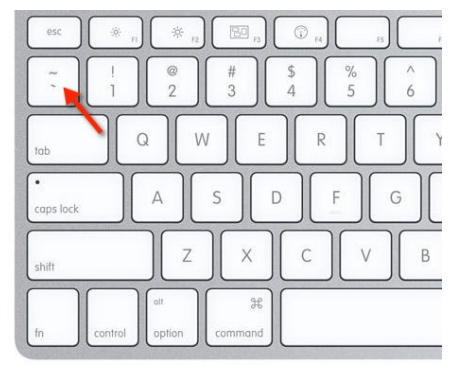

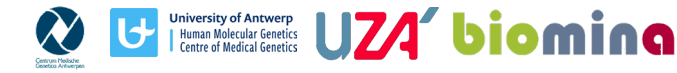

## **Programming in bash: FOR loop**

#### Loops or wildcards?

#### Sometimes it's just a choice, previous example

localadmin@ngscoursevm:/home/training/data\_files/fastq\$ ls -1 | head -5 Sample43\_S91\_L001\_I1\_001.fastq Sample43\_S91\_L001\_I1\_001.fastq.gz Sample43\_S91\_L001\_I2\_001.fastq Sample43\_S91\_L001\_I2\_001.fastq.gz Sample43\_S91\_L001\_R1\_001.fastq localadmin@ngscoursevm:/home/training/data\_files/fastq\$

#### More advances commands require loops

localadmin@ngscoursevm:/home/training/data\_files\$ cat sample\_id.txt
002
004
008
005
localadmin@ngscoursevm:/home/training/data\_files\$ for SAMPLE in `cat sample\_id.txt` ; do find ID\_SNP -name "\${SAMPLE}.vcf"; done
ID\_SNP/002.vcf
ID\_SNP/004.vcf
ID\_SNP/008.vcf
ID\_SNP/008.vcf
ID\_SNP/045.vcf
localadmin@ngscoursevm:/home/training/data\_files\$

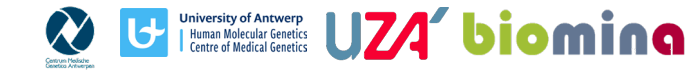

## **Programming in bash: FOR loop**

#### Loops or wildcards?

#### Sometimes it's just a choice, previous example

localadmin@ngscoursevm:/home/training/data\_files/fastq\$ ls -1 | head -5 Sample43\_S91\_L001\_I1\_001.fastq Sample43\_S91\_L001\_I1\_001.fastq.gz Sample43\_S91\_L001\_I2\_001.fastq Sample43\_S91\_L001\_I2\_001.fastq.gz Sample43\_S91\_L001\_R1\_001.fastq localadmin@ngscoursevm:/home/training/data\_files/fastq\$

#### More advances commands require loops

localadmin@ngscoursevm:/home/training/data\_files\$ cat sample\_id.txt
002
004
008
005
localadmin@ngscoursevm:/home/training/data\_files\$ for SAMPLE in `cat sample\_id.txt` ; do find ID\_SNP -name "\${SAMPLE}.vcf"; done
ID\_SNP/002.vcf
ID\_SNP/004.vcf
ID\_SNP/008.vcf
ID\_SNP/008.vcf
ID\_SNP/045.vcf
localadmin@ngscoursevm:/home/training/data\_files\$

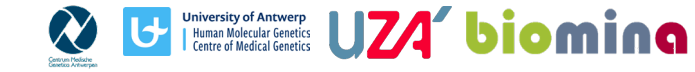

# **Exercises part 8**

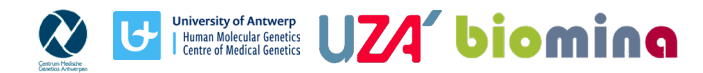

#### Exercise 1: introductory

You are given following bash script:

#!/bin/bash

echo "Welcome to Bash scripting!"

```
echo "Hello, ${USER}! Nice to meet you."
```

cd ~

echo "You have reached your destination: \$PWD"

- what does it do? It will print "welkom to bash scripting" in the terminal, then print "Hello, <username>! Nice to meer you. Change the directory to the /home directory and then print again in the termina "You have reached your destination: met het absolute path van de home directory"
- 2. create a file and copy the script in there: \$ nano bash\_script1.sh
- 3. set the correct permissions: \$ chmod +x bash\_script1.sh
- 4. run the script: \$ ./bash\_script1.sh

#### Winversity of Antwerp Human Molecular Genetics Centre of Medical Genetics

#### **Exercise 2: intermediate**

Write a bash script that creates a file with following 1. contents:

the user who created the file,

- the date when the file was created, and
- the directory where the file is created.

Format this information however you like. Give the file a unique name, so that it will not overwrite any of your own file\_name=intro\_linux\_ex7.2.txt files ;)

Run you script 2.

#### Add your current working directory (where your script echo ""Created by: \$user"" > ""\$file\_name"" 3. is located! cd to the directory of your script if echo ""Date created: \$date\_created"" >> ""\$file\_name"" needed!) to the path: \$ export PATH=\$PWD:\$PATHecho ""Directory: \$current\_dir"" >> ""\$file\_name"" cd to another directory (e.g. your Desktop, somewhere where your script is NOT located) now you should be able to run your script by only typing the filename, not its entire filepath (eg: bash\_script2.sh)

#!/bin/bash

# Get the username of the user running the

scriptuser=\$USER

# Get the current working directory

current dir=\$PWD

# Get the current date and time

date created=\$(date)

# set a file name:

# ALTERNATIVE, but more advanced: generate a unique

file name: file name=""info file \$(date +%s).txt""

# Write the information to the file

Iniversity of Antwerp Human Molecular Genetics Centre of Medical Genetics

#### Exercise 3: advanced

#### What is the meaning of \$1 in following bash script?

#!/bin/bash

- # A script to count the number of characters in a command-line argument using wc
- # Use wc to count the number of characters

```
char_count=$(echo -n "$1" | wc -c)
```

```
# Print the result
```

```
echo "The input '$1' has $char_count characters."
```

This is the first argument that you give while executing your script for example: \$ script argument, then argument will be used in the script

Can you think of some use cases for \$i?

Viversity of Antwerp Human Molecular Genetics Centre of Medical Genetics

#### Exercise 4: advanced

#### What does this script do?

```
#!/bin/bash
while echo -n "enter number: "; read NUM
  do
  if [ $NUM -eq $NUM ] 2>/dev/null; then
    •
  else
    echo " $NUM is not a number"
    continue
  fi
  if [[ $(( $NUM % 2 )) -eq 0 ]]; then
    echo " $NUM is an even number"
    continue
  fi
    echo " $NUM is an odd number"
    break
done
```

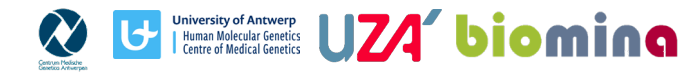

## **Exercises on FOR loops**

#### Exercise 1

- 1. Write a Bash script that creates 10 empty files named file1.txt, file2.txt, ..., file10.txt in the current directory
- 2. Print a message to the terminal for each file created, confirming its creation.

|                 | File | file1.txt  | has   | been   | created.  |
|-----------------|------|------------|-------|--------|-----------|
| Expected output | File | file2.txt  | has   | been   | created.  |
|                 | File | file3.txt  | has   | been   | created.  |
|                 | File | file4.txt  | has   | been   | created.  |
|                 | File | file5.txt  | has   | been   | created.  |
|                 | File | file6.txt  | has   | been   | created.  |
|                 | File | file7.txt  | has   | been   | created.  |
|                 | File | file8.txt  | has   | been   | created.  |
|                 | File | file9.txt  | has   | been   | created.  |
|                 | File | file10.txt | t has | s beer | n created |

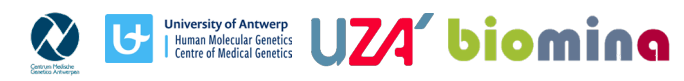

## **Exercises on FOR loops**

#### Exercise 2: Advanced

- 1. Create a directory called project.
- 2. Navigate into the project directory.
- 3. Create 5 files named file1.txt, file2.txt, ..., file5.txt.
- 4. Write the current date and time into each of the 5 files.
- 5. Copy all files with names starting with file into a new subdirectory called backup.
- 6. Rename all files in the backup directory by adding a .bak extension (e.g., file1.txt  $\rightarrow$  file1.txt.bak).
- 7. Delete the original files (file1.txt to file5.txt) from the project directory.
- 8. Print a message indicating that the script completed successfully.

#### With the second second

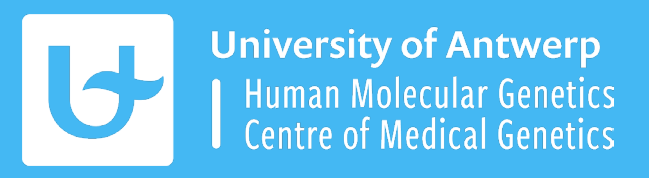

# Thank you for your attention!